# Marine Corps

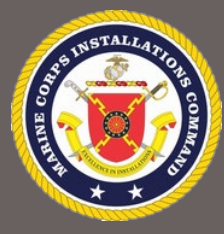

# **DPAS User Manual**

# Volume I

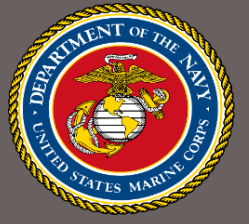

# Garrison Property, Non-Tactical Vehicles, Other Property & Equipment

# April 2023

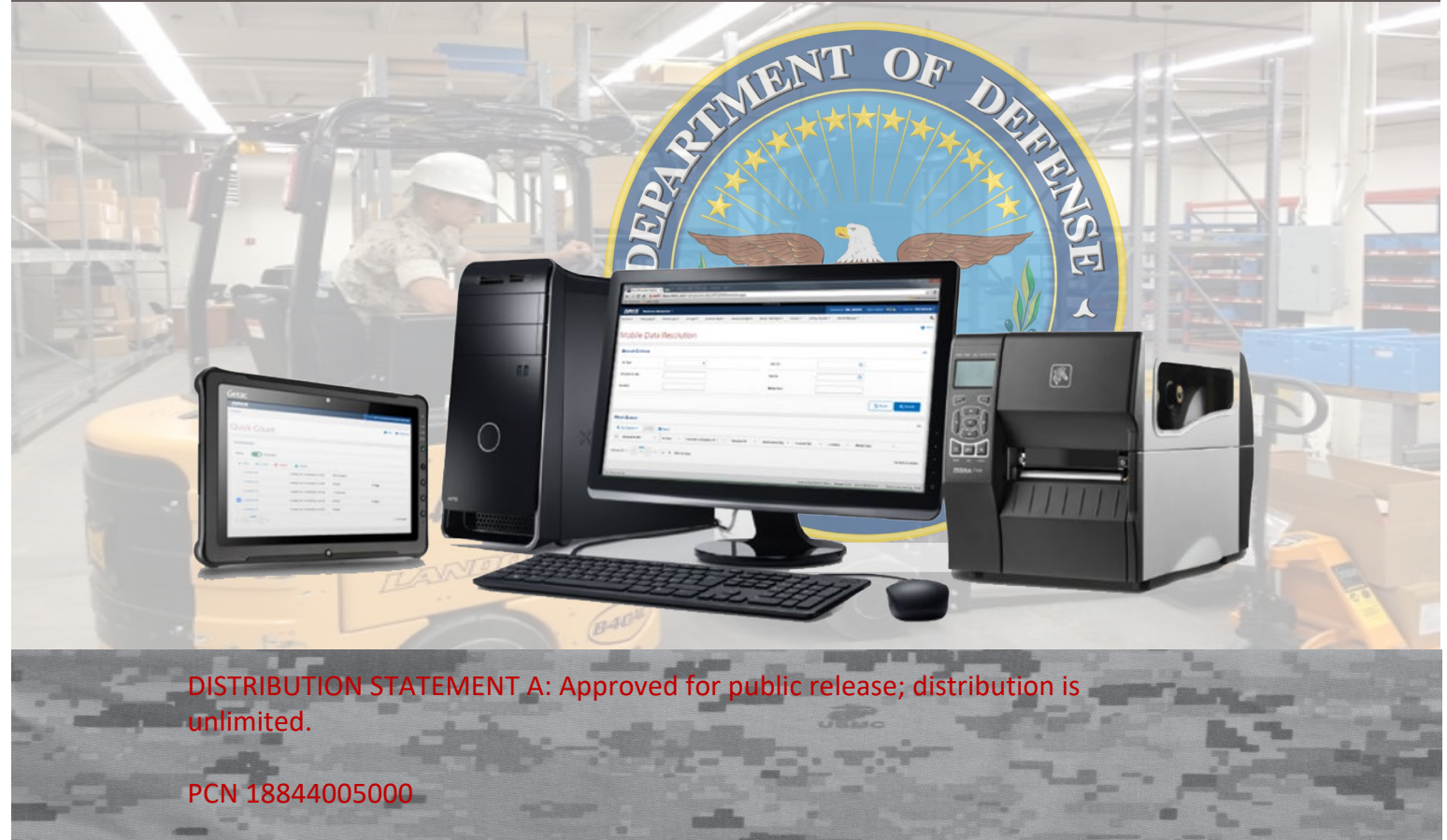

Headquarters Marine Corps Installations & Logistics ADC I&L LF Three years ago, the Assistant Deputy Commandant (Facilities) directed the development of a Defense Property Accountability System User's Manual. Since publication, this tool has served as a reference guide to assist users' in navigating the system. The Defense Property Accountability System has changed for the better since we originally drafted the manual. To reflect and capture these improvements, I tasked the Supply Services section to update this document from cover to cover.

What you hold in your hands is the final product the Supply Services team produced. Tab it, highlight it, and ensure the manual occupies a corner on your desk. I am confident this manual will answer your questions. However, if the solutions you seek remain elusive, don't hesitate to contact our supply experts

MEDEIROS.STEPHEN.A NTHONY.1008272065 S.A. Medeiros

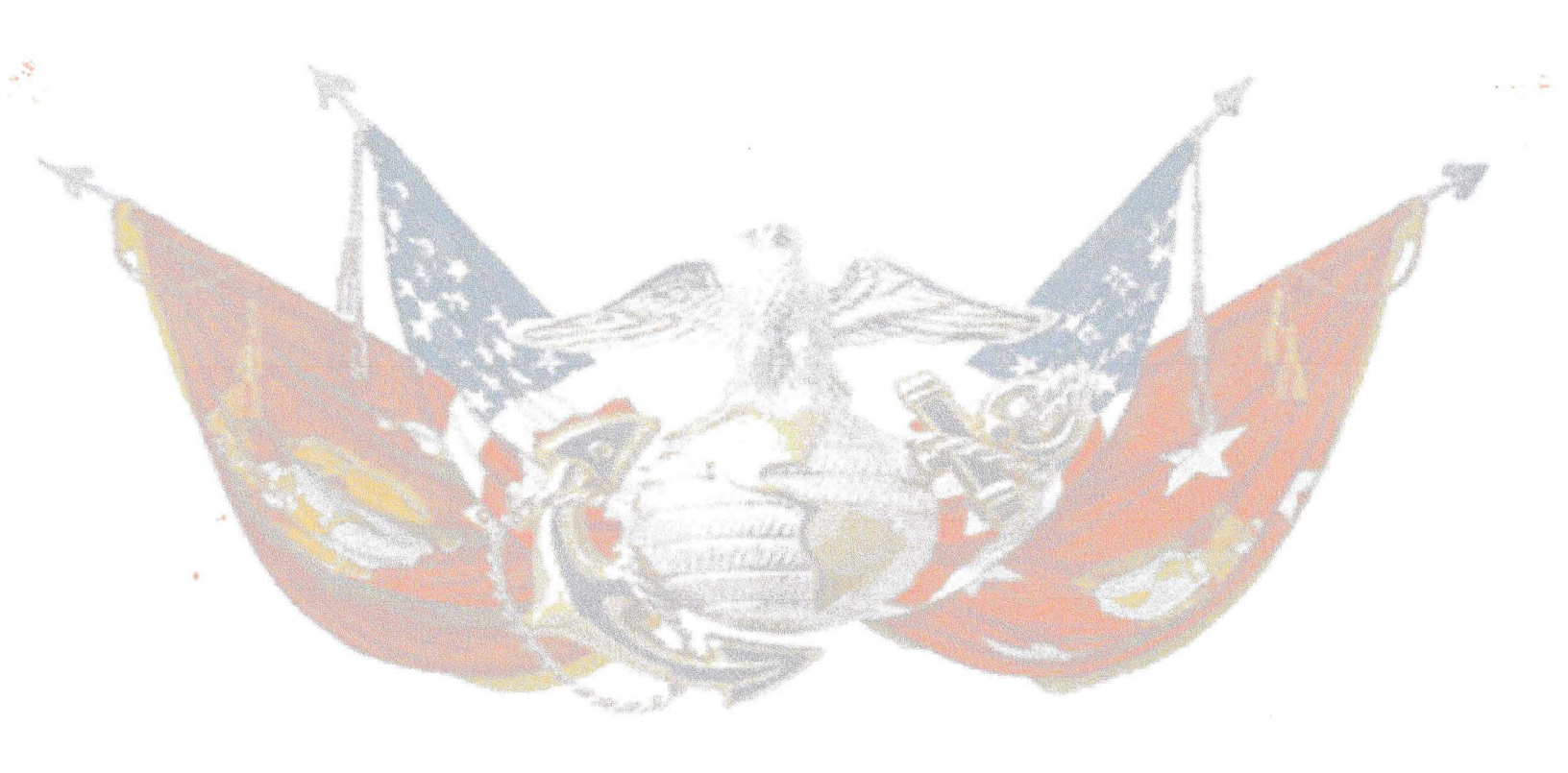

# Table of Contents

| 1.0     | General Overview                                  | L |
|---------|---------------------------------------------------|---|
| 2.0 Red | uesting DPAS Access                               | 2 |
| 2.1 \$  | AAR DD Form 2875 (Appendix A)                     | 3 |
| 2.2 [   | PAS Roles Request Form (Appendix B)               | 5 |
| 2.3 M   | ew User Agreement and Completion Certificate      | 3 |
| 2.4 F   | ile Naming Convention and Package Submission      | ) |
| 3.0 Ass | et Inquiry10                                      | ) |
| 3.1 A   | sset Inquiry Listing                              | ) |
| 3.2 \$  | ingle Asset Inquiry12                             | 2 |
| 3.3 0   | atalog Inquiry14                                  | 1 |
| 3.4 F   | ending Transactions                               | 5 |
| 4.0 Rec | eiving Property                                   | 3 |
| 4.1 F   | eceiving Minor and Sub-Minor Property18           | 3 |
| 4.2 F   | eceiving Capital Property23                       | 3 |
| 4.3 L   | pdating Asset Record28                            | 3 |
| 5.0 Cus | todian Inventory3                                 | L |
| 5.1 (   | ustodian Inventory Report3                        | L |
| 5.2 (   | lose out Custodian Inventory Report               | 3 |
| 5.3 F   | econcile Custodian Inventory Report               | 5 |
| 5.4 l   | pdate Inventory for Specific Asset                | 7 |
| 5.5 l   | pdate Custodian Inventory Report                  | ) |
| 6.0 Vie | w Custodian Asset Report42                        | L |
| 7.0 Dis | position43                                        | 3 |
| 8.0 Tra | nsfers                                            | õ |
| 8.1 l   | IC to UIC Transfers46                             | 5 |
| 8.2 A   | pproving UIC to UIC Transfer                      | 3 |
| 8.3 A   | ccepting UIC to UIC Transfers                     | £ |
| 8.4 0   | enerating Transfer Documents                      | L |
| 9.0 Ad  | or Update Custodian Information53                 | 3 |
| 10.0 AI | <b>F Label</b>                                    | 1 |
| 10.1    | AIT Label Formatting                              | 1 |
| 10.2    | AIT Label Printing                                | 5 |
| 11.0 G  | vernment Furnished Property Master Data Updates52 | 7 |

| Appendix A | 59 |
|------------|----|
| Appendix B | 61 |
| Appendix C | 62 |
| Appendix D | 64 |
| Appendix E | 66 |
| Appendix F | 67 |
| Appendix G | 68 |
| Appendix H | 70 |
| Appendix I | 71 |
| Appendix J | 72 |
| Appendix K | 73 |

### **1.0 General Overview**

The Defense Property Accountability System (DPAS) is a Department of Defense (DoD) property management system. It is the Accountable Property System of Record (APSR) for the four Military Services and over 55 DoD Agencies. DPAS contains six modules, Property Accountability, Maintenance & Utilization, Warehouse Management, Materiel Management, Force Systems Management, and Registry Small Arms/Light Weapons. Detailed instructions and information are found at: <a href="https://dpassupport.golearnportal.org/">https://dpassupport.golearnportal.org/</a>

For assistance contact the Assistant Deputy Commandant Installations and Logistics Facilities and Service Division (ADC I&L (LF)) DPAS Administrator, 703-604-4688.

Provides accountability for:

- Display Assets
- General Property (GP) and Non Tactical Vehicle (NTV)
- Government Furnished Property (GFP)
- Internal Use Software (IUS)

Provides asset management capabilities for:

- Life cycle management
- Inventory management
- Redistribution/Asset visibility Maintenance
- Authorized allowances
- Provides property financial reporting information
- Calculates depreciation based on asset type

Benefits for:

- Accurate and compliant financial reporting of property
- Accountability and asset management capability
- Elimination of redundant systems and costs
- Greater accuracy and reduced labor with interfaced systems
- Total asset visibility and redistribution by database
- Global customer support

System features such as:

- Maintenance & Utilization tracking
- Authorization tracking
- Automated document register and printed forms
- Historical record of all transactions
- Automated inventory capabilities (interfaces with scanners/printers)
- Ability to generate custom reports for asset management, financial management, asset accountability
- On-line help and drop-down menus
- Security features limit user access to "need to know" only

# 2.0 Requesting DPAS Access

DPAS access is controlled by user roles and security access levels. All users must follow specific procedures to set up a new account, re-activate a deleted account, and/or update roles and access levels in the system. DPAS is a Common Access Card (CAC) enabled system. The user must have a CAC prior to requesting DPAS access. All users are required to complete and submit the documents listed below when requesting a new account and when the account has been disabled due to inactivity. Ensure the latest forms from DPAS support site are used, no other versions of the DPAS access request forms will be accepted. All user access forms must be digitally signed by all parties and are required to be the original PDF documents. The digital signatures should be completed with your DoD CAC and should include the EDIPI as part of the signature.

- DD Form 2875 System Authorization Access Request (SAAR) May 2022
- DPAS Roles Request Form Property Accountability
- New User Agreement
- Completion Certificate for the DoD or Marine Corps Cyber Awareness Challenge with a completion date within the last 11 months

Note: Ensure to download the original form to be saved on your desktop or folder as a pdf and open the PDF from your desktop or folder to complete. Do not download the "Safe Download" as it will not allow the user to complete form in Adobe. The "Download Original" does take a minute to appear and it's just above the Safe Download. No scanned copies will be accepted.

Forms are located on the DPAS Support website at: <a href="https://dpassupport.golearnportal.org/">https://dpassupport.golearnportal.org/</a>

All users must enroll and complete the required training for their role assignment within DPAS. To enroll in training, you need to select the module your Role belongs to. The required classes are:

- 1140 Forms and Reports Generation
- 1130 Data Inquiry
- 1024 Property Administrative for Navy

Note: DPAS 1024 role not required if user is requesting view only access.

Training can be found at: <u>https://dpaselearning.golearnportal.org/</u>

# 2.1 SAAR DD Form 2875 (Appendix A)

The DD Form 2875 must be completed and reviewed by the user, the supervisor, and the site security officer prior to submitting to the Information Owner Deputy Commandant, Installations and Logistics (Facilities) (ADC I&L (LF))/Marine Corps Installations Command, Assistant Chief of Staff Logistics (MCICOM G-4).

User must complete all fields located in Part I to include field [13], field [20], and field [21]

- Type of Request: Select "Initial" for new access requests. Select "Modification" for a name change or any reason other than a new account. Leave User ID blank, ID will be automatically provided by DPAS.
- Date: Enter the "Date" of request. Date must be in the proper YYYYMMDD format.
- System Name: DPAS
- Location: DLA Cloud
- Field [1] Name: Enter the last name, first name, and middle initial of the user.
- Field [2] Organization: Provide the user' s current organization (USMC).
- Field [3] Office Symbol/Department: Provide the office symbol within the current organization (i.e., MCB Lejeune Base Property, WTBN Supply, MCAS Miramar Station Property).
- Field [4] Telephone Number/DSN: The Defense Switched Network (DSN) phone number of the user. If DSN is unavailable, indicate commercial number.
- Field [5] Official E-mail Address: The user's official e-mail address.
- Field [6] Job Title and Grade/Rank: The civilian job title (Example: Systems Analyst, GS-14; Pay Clerk GS-5)/military rank (Capt, United States Marine Corps, SupO USMC) or "CONT" if user is a contractor.
- Field [7] Official Mailing Address: Provide the user's official mailing address.
- Field [8] Citizenship: US, Foreign National, or Other.
- Field [9] Designation of Person: Military, Civilian, or Contractor.
- Field [10] Cyber Awareness Training Certification Requirements: The training date provided must be within the past 11 months. This will allow 30 days for the completion of the form and processing. If the date has expired before the form is processed, proof of course completion will be required.
- Field [11] User Signature: Digitally sign DD Form 2875.
- Field [12] Date: User must digitally sign and date the DD Form 2875 with the understanding that they are responsible for their password and access to the system(s). The user's digital signature must be the first digital signature on the form.
- Field [13] Justification for Access: Include a brief description of why access is required:,
  - DPAS User, Accountable UIC: M00027, Site-ID: MC-USMC, UIC: MXXXXX
  - Requires access to DPAS to manage property assigned and daily tasks
- Field [21] Optional Information: Used to identify the Electronic Data Interchange/ Personal Identification (EDIPI).
  - DPAS User, Accountable UIC: M00027, Site-ID: MC-USMC, UIC: MXXXXX This user has been issued a Common Access Card (CAC) EDI personal Identifier: XXXXXXXXXX

- I am in compliance with the Status of Forces Agreement (SOFA). Country of Citizenship: (enter country). This statement is only required for foreign nationals (i.e., Japanese employees).
- The DD Form 2875 must be completed and reviewed by the user candidate, the supervisor, and the site security officer prior to submitting it to the Information Owner (HQMC I&L/MCICOM G-4).

Once the user has reviewed, completed, digitally signed, and dated the DD Form 2875 it must be sent to the supervisor to complete Part II of DD Form 2875. The supervisor will verify that all fields up to and including field [13] and field [21] are completed and accurate. The supervisor will complete fields [14 – 17e] in Part II of DD Form 2875.

- Field [14] Type of Access Required: Place an "X" in the Authorized box.
- Field [15] User Requires Access To: Place an "X" in the Unclassified box.
- Field [16] Verification of Need to Know: To verify that the user requires access as requested. Must not be left blank.
- Field [16a] Access Expiration Date: Required for Contractors ONLY. The user must specify expiration date if the user is a contractor, the Company Name, Contract Number, and Expiration Date (YYYMMDD format) must be provided. Use field [21] if additional space is needed.
- Field [17] Supervisor's Name (Print Name): The supervisor or representative prints his/her name to indicate that the above information has been verified and that access is required.
- Field [17a] Supervisor's E-mail: Supervisor's email address.
- Field [17b] Supervisor's phone number: Supervisor's telephone number.
- Field [17c] Supervisor's organization/department: Supervisor's organization and department.
- Field [17d] Supervisor's Signature: Digitally sign DD Form 2875.
- Field [17e] Date: The date must match the date included in the digital signature in field [17d] The date must be in the proper YYYYMMDD format. The supervisor must sign the form after the user but before the Security Manager and Information Owner. If digital signatures occur on the same day, the time stamp included in the digital signature will be used to ensure compliance.

Once the supervisor has reviewed, completed, digitally signed, and dated Part II of DD Form 2875, the supervisor sends the DD Form 2875 to the Security Manager to complete Part III.

The Security Manager verifies and validates the user's background investigation and/or the security level and completes fields [22 - 26].

- Field [22] Type of Investigation: The user's last type of background investigation (i.e., NAC, NACI, or SSBI).
- Field [22a] Date of Investigation: The date of last investigation.
- Field [22b] Continuous Evaluation Deferred Investigation.
- Field [22c] Continuous Evaluation Enrollment Date: YYYMMDD.

- Field [22d] Access Level, Clearance Level: The user's current security clearance level (Secret or Top Secret). The Security Manager will enter the determined clearance from the investigation. If the user does not have a clearance, "NONE" should be indicated.
- Field [23] Verified By: The Security Manager prints his/her name to indicate that the above clearance and investigation information has been verified.
- Field [24] Security Manager Telephone Number: The telephone number of the Security Manager.
- Field [25] Security Manager Signature: Digitally sign DD Form 2875.
- Field [26] Date: The date in field [26] must match the date included in the digital signature in field [25]. The date must be in the proper YYYYMMDD format. The Security Manger's digital signature must be present prior to sending the form to the Information Owner (IO) or Alternate Information Owner (AIO) for final signature. The date and time in the digital signature must be after the user and the supervisor but before the DPAS appointed IO or AIO. If digital signatures occur on the same day, the time stamp included in the digital signature will be used to ensure compliance.

Once the Security Manager has reviewed, completed, digitally signed, and dated Part III of DD Form 2875, the form is sent back to the user to prepare required documents to be submitted to the Information Owner.

The Information Owner is located at ADC I&L (LF)/MCICOM G-4, and serves as the gate keeper for the requested Site Id.

**Note:** Do not complete Fields [18-19c]. This section is for ADC I&L (LF)/MCICOM G-4 and DPAS use only.

# 2.2 DPAS Roles Request Form (Appendix B)

The DPAS Roles Request Form is completed by the user and is used to identify worker roles for all candidates. Ensure the latest Roles Request From is submitted.

User Info: The user provides required information to create a new account and identifies required access level.

- Complete required fields with appropriate information. User Last Name, First Name, Middle Initial.
- EDIPI: This is an optional field to be completed only if DPAS user's signature is not present at the bottom of the page.
- Agency: M00027.
- Site-ID: Access may be requested for one or more valid Site-ids; however, only one Site Id is permitted per form. Two Roles Request are required if user is requesting access to both GP and NTV Site-ID.
  - MC-USMC: GP Site-ID.
  - MC-GME: NTV Site-ID.
- Environment: Production must be selected.
- Form Type: Select the purpose of the form.
  - New User: All new users need to select.
  - Update: To be used by existing users requesting to update roles and access.
- Manager: Leave blank.

Access Levels: New user must indicate Level of Access required for Updates, Reports, and Inquiries. If "View Only" access is required, user needs to select Report and Inquiries only.

- UIC: Installation level access allows the user to see all assets assigned to the installation.
- Custodian: Installation level access, limited access to the user. Allows only for the view of assets assigned to the custodian.

Assignment: Establishes what information the user will be able to see. Installation level access allows the user to see all assets assigned to the installation.

- Accountable UIC (Actbl UIC): All forms will display M00027, this is a mandatory field.
- UIC: Identify the UIC to which the user needs access. This is a mandatory field. Access may be requested for one or more valid UIC(s) per Associated Site-id/Accountable UIC Combination. If multiple UICs are requested for a specific Actbl UIC, list each on a separate line.
- Custodian: Lowest level of access. At the Custodian level, a user can only see property
  or assets assigned to their account. Must be the Custodian number NOT the Custodian
  name. If Level of Access for updates is UIC level, then check the ALL checkbox for
  Custodian. If Level of Access for updates is equal to Custodian, then enter a valid Actbl
  UIC/UIC/ Custodian combination in the corresponding fields.

**Note:** All users, regardless of level of access, will receive a 1140 Report/Forms Generation and 1130 Data Inquiry worker roles.

System Role Selection: Determines the types of transactions or functions that a user can perform or will be removed by selecting "Add this Role" or "Delete this Role" and then selecting necessary role(s) from the drop-down menu. Please add any additional Information that may assist the Account Management team in processing the request.

Signatures: Signature of Information Owner and CCB Member should be left blank.

# 2.3 New User Agreement and Completion Certificate

The New User Agreement is an acknowledgement that the new user understands and agrees to follow a certain set of rules as a condition of being granted system access. The new user must read the full statement and sign the form. This form is a required piece of the DPAS application package (Figure 2.1).

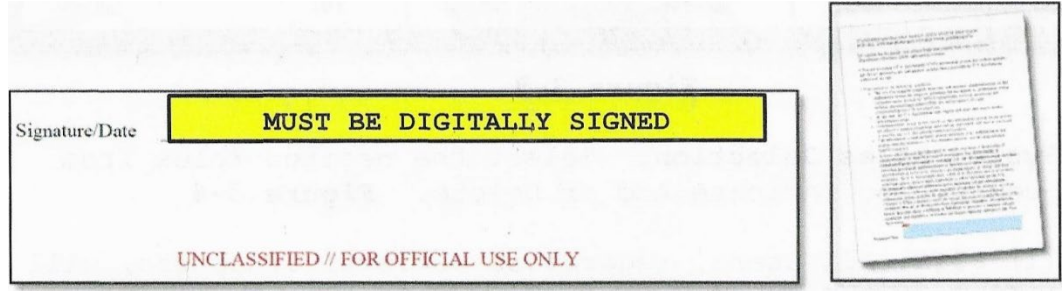

Figure 2.1 – New User Agreement

Proof of completion of DoD or Marine Corps Cyber Awareness Challenge Training certificate with a completion date within the last 11 months (Figure 2.2).

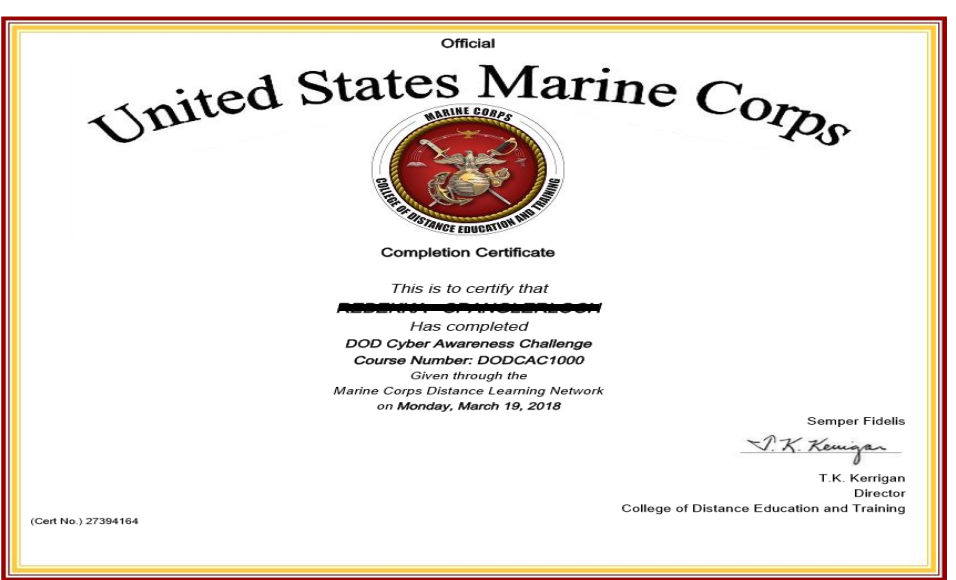

Figure 2.2 – Marine Corps Cyber Awareness Challenge Training Certificate

# 2.4 File Naming Convention and Package Submission

User needs to ensure the proper naming convention of the file is being used (user's last name, user's first name, user's middle initial and the type of file). Refrain from including commas in the file name. Do not submit any additional forms other than those listed in these instructions. Only submit one user package per email. All digital signature, dates, and time stamp must not exceed 60 days from day of submission. Forms must be saved using the following naming convention:

- SAAR DD Form 2875: Smith Jane L 2875
- DPAS Roles Request: Smith Jane L RR
- User Agreement Form: Smith Jane L UA
- Cyber Training Certificate: Smith Jane L CA Cert MM—DD—YY USMC

Submit new request with all four required documents in one email to: <u>MCICOM G4 DPAS@usmc.mil</u>

**Note:** Please ensure that the latest forms are downloaded, saved, and digitally signed from the DPAS Support site. No scanned copies will be accepted.

### 3.0 Asset Inquiry

#### 3.1 Asset Inquiry Listing

Used to obtain information about selected asset(s) using specific search criteria.

- 1. On the DPAS toolbar locate Inquires
- 2. Select Inquires → Asset Management → Asset
- 3. Select the appropriate status code from the Search Value(s) drop-down menu (Figure 3.1).

Note: Options are Active and Deleted.

| Asset Inquiry Search Criteria |          |                 |  |  |
|-------------------------------|----------|-----------------|--|--|
| Available Field(s)            | Operands | Search Value(s) |  |  |
| *Status 🗸                     | =        | Active 🗸        |  |  |
| Select an Item                | ~        |                 |  |  |
|                               |          |                 |  |  |

Figure 3.1 – Asset Inquiry Search Criteria

Note: Search will only populate asset(s) in your UIC.

3.1. Click the **Fields** button (Figure 3.2).

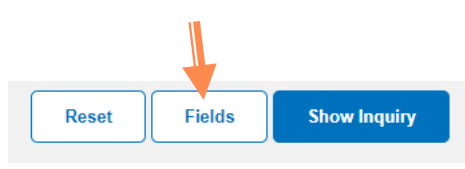

Figure 3.2 – Asset Inquiry Functional Actions

- 3.2. Check or uncheck the attribute fields to designate search criteria.
- 3.3. Select **Show Inquiry** to populate the results in DPAS. (up to 5000 lines)

NOTE: Find and select the asset for which you are searching. The screen shows asset information by category. Navigate through categories to find information. (Basic, Catalog, Excess, Inventory, Accounting, Depreciation, Ancillary, Improvement, Agency, Warranty, Attachments, Component, Attributes, or All)

For inquiries that exceed the 5000-line maximum, you will be required to extract an Excel or .csv format to generate your report and view the data.

4. After clicking the **Fields** button select your file type, Excel or .csv, from the *Fields Selection* menu.

Note: File extract is automatically defaulted to Excel format.

- 5. Click the **Submit** button.
- 6. Click the **Refresh** button until the process is complete.
- 7. To view your Inquiry, go to **Inquires**  $\rightarrow$  **View Inquiry Extract** on the DPAS toolbar.

### 8. Select desired report and choose option to open, save, or save as (Figure 3.3).

| Select    |               |                     |               |
|-----------|---------------|---------------------|---------------|
| Data View | My Reports 🗸  |                     |               |
|           |               |                     |               |
| Delete    | Download      | Extract Date        | User Id Owner |
| Delete    | Asset Inquiry | 02/28/2023 09:45:23 | RSPANGLERLOCH |
| Delete    | Asset Inquiry | 02/28/2023 09:42:54 | RSPANGLERLOCH |
| Delete    | Asset Inquiry | 10/28/2022 10:01:35 | RSPANGLERLOCH |

Figure 3.3 – Submitted Asset Inquiries

– Process Complete –

#### 3.2 Single Asset Inquiry

To obtain information about selected asset(s) using specific search criteria.

- 1. On the DPAS toolbar locate Inquires.
- 2. Select Inquires → Asset Management → Asset.
- 3. Select the status code from the *Available Field(s)* drop-down menu.
- 4. Select the Operands value from the *Operands* drop-down menu.
- 5. Select Active or Deleted from the Active drop-down *Search Value(s)* menu (Figure 3.4).

| Asset Inquiry Search Criteria |          |                 |
|-------------------------------|----------|-----------------|
| Available Field(s)            | Operands | Search Value(s) |
| *Status                       | =        | Active          |
| Select an Item 🗸              |          | •               |
|                               |          |                 |

Figure 3.4 – Asset Inquiry Search Criteria

Note: Search will only populate asset(s) in your UIC.

- 6. Select the appropriate attribute from the *Select an Item* drop-down menu, for example Serial Nbr (Figure 3.5).
- 7. Enter the search parameter in the *Available Field(s)* field.

#### Asset Inquiry Search Criteria

| A                 | vailable Field(s)                                                                                                    | Operands      | Search Value(s) |
|-------------------|----------------------------------------------------------------------------------------------------|---------------|-----------------|
|                   | *Status 🗸                                                                                                    | = ~           | Active          |
| ſ                 | Select an Item 🗸                                                                                                    | ~             |                 |
|                   | Last Updtd By<br>Loan Cd<br>Lot Nbr<br>Maint Activity Name<br>Major Cmd Cd<br>Non-Actbl<br>Rcl Last Inv Dt<br>RPUID<br>RPUID Awaiting Assignment<br>Serial Nbr |               |                 |
| or                | Site Id Site Name Stock Nbr<br>Sub Custodian Nbr                                                                                                    | Sustan        |                 |
| )P4<br>)P4<br>)P4 | Sys Id<br>Total Cost<br>Tran Doc Nbr<br>Type Asset Cd<br>UIC<br>UII Sts Cd                                                                                     | Accessibility |                 |

Figure 3.5 – Asset Inquiry Search Criteria

8. Click **Show Inquiry** (Figure 3.6).

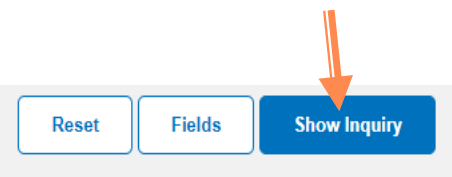

Figure 3.6 – Asset Inquiry Functional Actions

- 9. Click on the asset.
- 10. Screen shows asset information by category. Navigate through categories to find information. (Basic, Catalog, Excess, Inventory, Accounting, Depreciation, Ancillary, Improvement, Agency, Warranty, Attachments, Component, Attributes, or All)
  - Process Complete –

### 3.3 Catalog Inquiry

DPAS uses a series of pre-defined inquiries to help one find assets and associate information. The user can also search for data based on user-specified requirements.

- 1. On the DPAS toolbar locate **Inquires**.
- 2. Select Inquires  $\rightarrow$  Catalog  $\rightarrow$  Manufacturer.
- 3. Select the appropriate attribute from the *Select an Item* drop-down menu, for example Mfr Name (Figure 3.7)..

**Note:** Operands are used to specify the search criteria. The search results will be filtered based on the Operand value specified.

| Available Field(s)                         | Operands | Search Value(s)     |
|--------------------------------------------|----------|---------------------|
| Select an Item                             | ✓        | <ul><li>✓</li></ul> |
| Select an Item<br>Stock Nbr                |          |                     |
| Mfr Name                                   |          |                     |
| Mfr Model Nbr<br>Mfr Part Nbr<br>Non-Actol |          |                     |

Figure 3.7 – Manufacturer Inquiry Search Criteria

- 4. Enter the search parameter in the *Search Value(s)* field.
- 5. Click the **Fields** button (Figure 3.8).

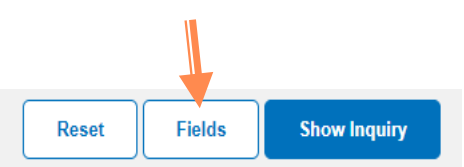

Figure 3.8 – Manufacturer Inquiry Functional Actions

- 5.1. Check or uncheck the attribute fields to search for criteria.
- 5.2. Select Show Inquiry to populate the results in DPAS. (up to 5000 lines)
- 5.3. Assets will appear, approximately 40 lines per page of results. Find and select the asset for which you are searching.

**Note:** For inquiries that exceed the 5000-line maximum, you will be required to extract an Excel spreadsheet or .csv format to generate your report to view the data.

6. After clicking the **Fields** button select your file type, Excel or .csv, from the *Fields Selection* menu.

**Note:** File extract is automatically defaulted to Excel format.

- 7. Click the **Submit** button.
- 8. Click the **Refresh** button until the process is complete.

### 9. To view your Inquiry Select Inquires $\rightarrow$ View Inquiry Extract.

10. Select desired report and chose option to open, save, or save as (Figure 3.9).

| Select    |                      |                     |               |
|-----------|----------------------|---------------------|---------------|
| Data View | My Reports 🗸         |                     |               |
|           |                      |                     |               |
| Delete    | Download             | Extract Date        | User Id Owner |
| Delete    | Manufacturer Inquiry | 02/28/2023 10:27:43 | RSPANGLERLOCH |
| Delete    | Asset Inquiry        | 02/28/2023 09:45:23 | RSPANGLERLOCH |
| Delete    | Asset Inquiry        | 02/28/2023 09:42:54 | RSPANGLERLOCH |
| Delete    | Asset Inquiry        | 10/28/2022 10:01:35 | RSPANGLERLOCH |

Figure 3.9 – Submitted Manufacturer Inquiries

- Process Complete -

#### 3.4 Pending Transactions

Provides the user the ability to view transactions that are waiting to be accepted or transferred in the user's UIC.

- 1. On the DPAS toolbar locate Inquires.
- 2. Select Inquires  $\rightarrow$  Pending Tran  $\rightarrow$  Due-in.
- 3. Select the appropriate status code from the *Search Values* drop-down menu (Figure 3.10).

**Note:** Options are Receipt, Transfer, Loan within DPAS, and Loan Return.

| Pending Transactions | Due-In Inq | Search Criteria |   |                                                        |   |
|----------------------|------------|-----------------|---|--------------------------------------------------------|---|
| Available Field(s)   |            | Operands        |   | Search Value(s)                                        |   |
| *Type Action         | ~          | =               | ~ | Receipt                                                | ~ |
| Select an Item       | ~          |                 | ~ | Receipt<br>Transfer<br>Loan within DPAS<br>Loan Return |   |

Figure 3.10 – Pending Transactions Due-In Inquiry Search Criteria

Note: Search will only populate asset(s) in your UIC.

4. Select the appropriate attribute from the *Select an Item* drop-down menu, for example Doc Nbr (Figure 3.11).

| Pending Transactions Due-In Ing Search Criteria                                  |          |                 |   |  |
|----------------------------------------------------------------------------------|----------|-----------------|---|--|
| Available Field(s)                                                               | Operands | Search Value(s) |   |  |
| *Type Action                                                                     | •        | ✓ Receipt       | ~ |  |
| Select an Item                                                                   | <b>~</b> | •               |   |  |
| Select an Item<br>Process Action<br>UIC<br>Doc Nbr<br>Stock Nbr<br>Custodian Nbr |          |                 |   |  |
| Asset Id                                                                         |          |                 |   |  |

Figure 3.11 – Pending Transactions Due-In Inquiry Search Criteria

- 5. Enter the search parameter in the *Search Value(s)* field.
- 6. Click the **Fields** button (Figure 3.12).

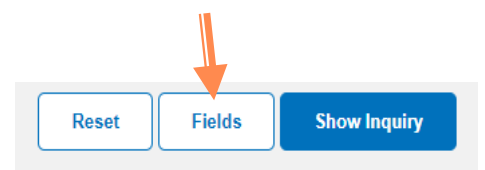

Figure 3.12 – Pending Transactions Due-In Inquiry Search Criteria

6.1. Check or uncheck the attribute fields to determine search criteria (Figure 3.13).

| Nev      | w Selection List   |                                                                                                    |
|----------|--------------------|----------------------------------------------------------------------------------------------------|
|          | Field              | Field Description                                                                                                    |
|          | Asset Id           | Unique locally assigned code used for identification purposes.                                                                                                    |
|          | Custodian Nbr From | Custodian Nbr From                                                                                                    |
| <b>v</b> | Custodian Nbr To   | Revised Custodian Number                                                                                                    |
| <b>v</b> | Doc Nbr            | Unique numbers either automatically or manually assigned to track a requisition through the system from receipt to closing and to post hand receipt actions.                |
| ~        | Estbd By           | The name of the entity inserting this row.                                                                                                    |
|          | Item Desc          | The description of an asset. For an asset with a valid national stock number, Item Description field will be automatically filled with Approved Item Name from the Fed Log. |

Figure 3.13 – Field Criteria Selection

- 6.2. Select Show Inquiry to populate the results in DPAS. (up to 5000 lines)
- 6.3. Find and select the asset for which you are searching.

**Note:** For inquiries that exceed the 5000-line maximum, you will be required to extract an Excel or .csv format to generate your report to view the data.

- 7. After clicking the **Fields** button, select your file type, Excel or .csv from the *Fields Selection* menu.
- 8. Click the **Submit** button.
- 9. Click the **Refresh** button until the process is complete.
- 10. To view your Inquiry Select Inquires  $\rightarrow$  View Inquiry Extract (Figure 3.14).

| Select    |                                     |                     |               |
|-----------|-------------------------------------|---------------------|---------------|
| Data View | My Reports                          |                     |               |
|           |                                     |                     |               |
| Delete    | Download                            | Extract Date        | User Id Owner |
| Delete    | Due In Pending Transactions Inquiry | 02/28/2023 10:40:50 | RSPANGLERLOCH |
| Delete    | Manufacturer Inquiry                | 02/28/2023 10:27:43 | RSPANGLERLOCH |
| Delete    | Asset Inquiry                       | 02/28/2023 09:45:23 | RSPANGLERLOCH |
| Delete    | Asset Inquiry                       | 02/28/2023 09:42:54 | RSPANGLERLOCH |
| Delete    | Asset Inquiry                       | 10/28/2022 10:01:35 | RSPANGLERLOCH |

Figure 3.14 – Submitted Pending Due-In Inquiries

11. Select desired report and chose option to open, save, or save as.

- Process Complete -

# 4.0 Receiving Property

# 4.1 Receiving Minor and Sub-Minor Property

Receiving assets that are under the \$100k threshold. If an asset needs to be rejected, follow the same procedures to search for the asset and, click the reject button. Reference Appendix G for Action Codes/Action Type Codes.

- 1. On the DPAS toolbar locate Asset Management.
- 2. Select Asset Management → Receiving.
- 3. Select the appropriate attribute from the *Type Action* drop-down menu, for example INPR New Procurement.
- 4. Enter or use the **Browse** button to populate the *Stock Nbr* field.
- 5. Enter the Acquisition Cost in the *Acq Cost* field (Figure 4.1).

**Note:** Use the Mass Upload Assets option to download an Excel template that allows the entering of up to 500 serially managed assets. This is a quick substitute to manually keying assets on the Asset Entry Tab of the receiving process (last tab). Reference Appendix J.

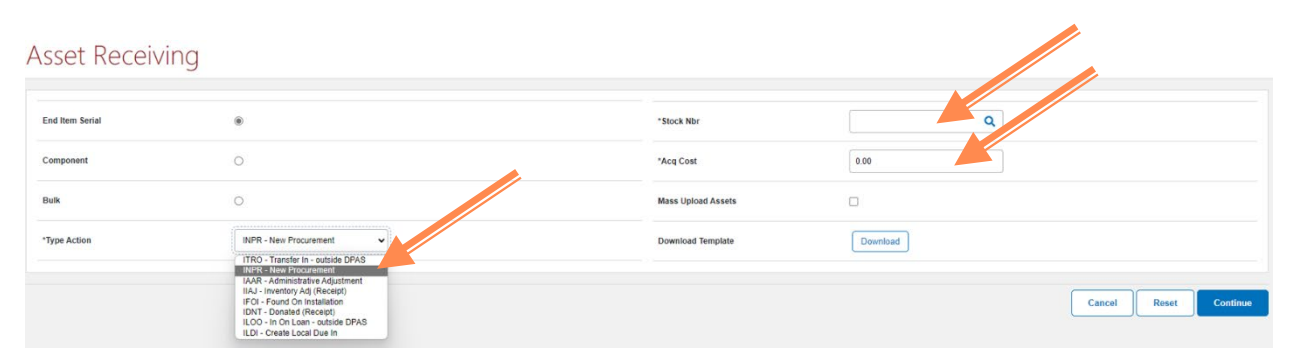

Figure 4.1 – Asset Receiving Stock Number Selection Form

6. Click the **Continue** button.

**Note:** This action transitions to the **Basic** tab of the Asset Receiving section. Each tab must have all required fields completed before proceeding to the subsequent tab in the Asset Receiving section.

- Basic tab
- 7. Click the **Browse** button to generate a Document Number in the *Doc Nbr* field.
- 8. Enter the DoDAAC in the *DoDAAC* field.
- 9. Select the Range for the Document Number using the *Range Desc* drop-down menu.
- 10. Click the **Add** button to generate a new Document Number.
- 11. Select the Document Number (Figure 4.2).

| DODAAC<br>Range Desc |                |             |                 |
|----------------------|----------------|-------------|-----------------|
| User Id              |                |             | +               |
|                      |                |             | Reset Ad Search |
| Select               | Dee Nbr        | Doc Nbr Typ | User Id         |
| Select               | M6785430860003 | Increase    | RSPANGLERLOCH   |
| Select               | M6786430890002 | Increase    | RSPANGLERLOCH   |
| Seed                 | M8785450860001 | Increase    | RSPANGLERLOCH   |

Figure 4.2 – Asset Receiving Data Entry Fields (Basic Tab)

- 12. Enter the Acquisition Date in the Acq Dt field.
- 13. Select the Asset Code from the drop-down menu.
- 14. Enter the Local Receipt Date in the *Local Rcpt Dt* field.
- 15. Enter the Original In-Service Date in the Origl In Svc Dt field.
- 16. Click the **Add** button to load attachments (Figure 4.3).

| Asset | Receiving |  |
|-------|-----------|--|
|       |           |  |

| Basic Catalog Accounting Co | intract Depreciation Agency Asset Entry |                 |                      |
|-----------------------------|-----------------------------------------|-----------------|----------------------|
| Basic                       |                                         |                 |                      |
| Stock Nbr                   | 10352040001                             | Doc Nbr         | a                    |
| UI                          | EA                                      | *Asset Cd       | T -Miltary Equipment |
| Item Desc                   | HULL POWER DISTRIBUTION U               | / Sys Id        |                      |
| Type Action                 | INPR - New Procurement                  | Cptl Cd         | A-DoD Threshold      |
| *Qty                        | 1                                       | Asset Sts       | U-In Use             |
| *Acq Dt                     |                                         | Local Rcpt Dt   | 2/28/2023            |
| *Cond Cd                    | A-Svcbl(wio Qual)                       | Rcvd By         |                      |
| Origi In Svc Dt             | 2/28/2023                               |                 |                      |
| IRAPT/WAWF Shpmt Id         |                                         | Remarks         |                      |
| Attachments                 | No Attachments Available                | History Remarks |                      |
| Add                         |                                         |                 |                      |

Figure 4.3 – Asset Receiving Data Entry Fields (Basic Tab)

17. Attach PDF or JPEG documentation.

Note: Recommend attaching receiving document (DD Form 250, 1149, 1348-1 etc.) first.

- 18. Select Choose File to select a file to load and attach.
- 19. Enter a description in the *Desc* field (Figure 4.4).

**Note:** Name of document should match content.

| Attachment Add                        | Ł                                    |         |        |
|---------------------------------------|--------------------------------------|---------|--------|
| Upload File<br>Asset Id<br>"File Path | Mutple<br>Choose File No file chosen | *Desc   |        |
|                                       |                                      | Primary |        |
|                                       |                                      |         | Add    |
| Temporary Attachments                 |                                      |         |        |
|                                       |                                      |         | Cancel |

Figure 4.4 – Asset Receiving Data Entry Fields (Basic Tab)

20. Click the **Add** button.

Asset Receiving

21. Click the **Attach** button to attach file to the asset record.

- Select the **Catalog** tab at the top of the toolbar.
- 1. Enter or use the **Browse** button to populate the Mfr Data field.
- 2. Enter the Manufacture Year in the *Mfr Yr* field.
- 3. Select the appropriate UII Status Code from the UII Sts Cd drop-down menu (Figure 4.5).

| Basic Catalog Account | nting Contract Depreciation Agency Asset Entry |                 |                |
|-----------------------|------------------------------------------------|-----------------|----------------|
| anufacturer           |                                                |                 |                |
| itock Nbr             | 10352040001                                    | Mfr Yr          |                |
| ii.                   | EA                                             | Mfr Model Nbr   |                |
| lem Desc              | HULL POWER DISTRIBUTION U                      | License Managed |                |
| ype Action            | INPR - New Procurement                         | Mfr Part Nbr    |                |
| atalog Pilferable     | No                                             | "UII Sts Cd     | Select an Item |
| sset Pilferable       |                                                | CAGE Cd         |                |
| "Mfr Data             | Select A Manufacturer Q                        | Non-Actbl       |                |
| Ifr Name              |                                                |                 |                |
|                       |                                                |                 |                |

Figure 4.5 – Asset Receiving Data Entry Fields (Catalog Tab)

- 4. Select the **Accounting** tab at the top of the toolbar.
- 5. Select the appropriate Fund Cd/A SN from drop-down menu (Figure 4.6).

#### Asset Receiving

| Basic Catalog Accounting Contract Depreciation Agency Asset Entry |                               |
|-------------------------------------------------------------------|-------------------------------|
| Accounting                                                        |                               |
| Stock Nbr 10352040001                                             | Finding Cost Center Desc      |
| UI EA                                                             | Task Cd                       |
| Rem Desc HULL POWER DISTRIBUTION U                                | Job Order NDr                 |
| Type Action INPR - New Procurement                                | LOA                           |
| "Fund Cd/ASN Select an filem                                      | Exp Cd +Funded •              |
| Oblign Doc Nbr                                                    | Divy Ord Nbr                  |
| Owng Cost Center                                                  | Loan Cd G-Government Owned V  |
| Owng Cost Center Desc                                             | Lease Cd V-Government Owned V |
| Finding Cost Center                                               |                               |
|                                                                   |                               |
|                                                                   | Cancel Reset                  |

Figure 4.6 – Asset Receiving Data Entry Fields (Accounting Tab)

- Select the **Contract** tab at the top of the toolbar.
- 1. Enter the Contract/Purchase Order Number in the Cntr/PO Nbr field.
- 2. Enter the CLIN in the *CLIN* field, if applicable (Figure 4.7).

#### Asset Receiving

| Basic Catalog Accounting Contract Depreciation Agency Asset Entry |        |
|-------------------------------------------------------------------|--------|
| Contract                                                          |        |
| Stock Nbr 10352040001                                             | SPIN   |
| UI EA                                                             | CUN    |
| Item Desc HULL POWER DISTRIBUTION U                               | SUN    |
| Type Action INIPR - New Procurement                               | ACRN   |
| Cntr/PO Nbr                                                       |        |
|                                                                   |        |
|                                                                   | Cancel |

Figure 4.7 – Asset Receiving Data Entry Fields (Contract Tab)

Note: The Depreciation tab and Agency tab are read only.

- Select the Asset Entry tab at the top of the toolbar.
- 1. Check the *Inv by Serial Nbr* box.
- 2. Select the appropriate Asset Id Prefix from the drop-down menu.
- 3. Enter or use the **Browse** button to locate the Custodian Number.
- 4. Enter the Serial Number in the *Serial Nbr* field.
- 5. Enter the DoD Serial Number in the *DoD Serial Nbr* field.

**Note:** For NTV assets, use the License Plates the DoD Serial Number and use the Vehicle Identification Number (VIN) or vehicle serial number as the actual Serial Number.

- 6. Enter or use the **Browse** button to search for the Location.
- 7. Click the **Save** button (Figure 4.8).

#### Asset Receiving

| Basic Catalog Accounting Co | ntract Depreciation Agency Asset Entry |                 |                     |
|-----------------------------|----------------------------------------|-----------------|---------------------|
| Asset Entry                 |                                        |                 |                     |
| Stock Nbr                   | 10352040001                            | i*Custodian Nbr |                     |
| UI                          | EA                                     | UII             |                     |
| Item Desc                   | HULL POWER DISTRIBUTION U              | *Serial Nbr     | [1                  |
| Type Action                 | INPR - New Procurement                 | DOD Serial Nbr  |                     |
| Inv by Serial Nbr           |                                        | /"Loc           | Select A Location Q |
| Auto Assign                 | 2                                      | Sub Loc         |                     |
| Asset Id Prefix             | Select an Item                         |                 |                     |
|                             |                                        |                 | Save                |
|                             |                                        |                 | Cancel Reset Add    |

Figure 4.8 – Asset Receiving Data Entry Fields (Asset Entry Tab)

Note: If additional assets need to be added, repeat steps under the Asset Entry tab.

- 8. Click the **Add** button to complete transaction.
  - Process Complete -

#### 4.2 Receiving Capital Property

Receiving assets that are over the \$100k threshold.

- 1. On the DPAS toolbar locate Asset Management.
- 2. Select Asset Management → Receiving.
- 3. Select the appropriate attribute from the *Type Action* drop-down menu, for example INPR New Procurement.

Note: Reference Appendix G for Action Codes/Action Type Codes.

- 4. Enter or use the **Browse** button to populate the *Stock Nbr* field.
- 5. Enter the Acquisition Cost in the *Acq Cost* field (Figure 4.9).

| Asset Receivi   | ing                                                                                                    |                                                 |
|-----------------|----------------------------------------------------------------------------------------------------|-------------------------------------------------|
| End Item Serial | ۲                                                                                                    | *Stock Nor                                      |
| Component       | 0                                                                                                    | *Acq Cost 0.00                                  |
| Bulk            | 0                                                                                                    | Mass Upload Assets                              |
| *Type Action    | BuPP - New Procurement  ITRO - Transfer In - outside DPAS Result - Result - | Download Template Download Cancel Reset Confirm |
|                 | ILOO - In On Loan - outside DPAS<br>ILDI - Create Local Due In                                                                                                    |                                                 |

Figure 4.9 – Asset Receiving Stock Number Selection Form

6. Click the **Continue** button.

**Note:** This action transitions to the **Basic** tab of the Asset Receiving section. Each tab must have all required fields completed before proceeding to the subsequent tab in the Asset Receiving section.

- 7. Enter or use the **Browse** button to search for a Doc Nbr.
- 8. Enter the Acquisition Date in the Acq Dt field.
- 9. Select the Asset Code from the Asset Cd drop-down menu.
- 10. Enter the Local Receipt Date in the *Local Rcpt Dt* field.
- 11. Enter the Original In-Service Date in the Origl In Svc Dt field (Figure 4.10).

| rissee neeering | Asset | Receiving |
|-----------------|-------|-----------|
|-----------------|-------|-----------|

| Basic Catalog Accounting | Contract Depreciation Agency Asset Entry |                                 |
|--------------------------|------------------------------------------|---------------------------------|
| Basic                    |                                          |                                 |
| Stock Nbr                | 10352040001                              | Doc Nbr                         |
| UI                       | EA                                       | *Asset Cd T -Military Equipment |
| Item Desc                | HULL POWER DISTRIBUTION U                | / Sys Id                        |
| Type Action              | INPR - New Procurement                   | Cytl Cd A-DoD Threshold 🗸       |
| *Qty                     | ¥                                        | Asset Sts U-In Use              |
| *Acq Dt                  |                                          | Local Rept Dt 2/28/2023         |
| *Cond Cd                 | A-Svcbl(w/o Qual)                        | Rovd By                         |
| Origi in Svc Dt          | 2/28/2023                                |                                 |
| IRAPT/WAWE Shpmt Id      |                                          | Remarks                         |
| Attachments              | No Attachments Available                 | History Remarks                 |
|                          |                                          |                                 |

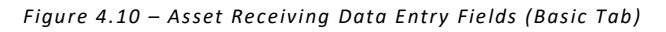

12. Click the Add button to load attachments.

**Note:** Attachments are mandatory for Capital Assets.

- 12.1. Attach PDF or JPEG documentation.
- 12.2. Select **Browse** to choose a file to load and attach.
- 12.3. Enter a description in the *Desc* field.
- 12.4. Click the **Add** button.
- 12.5. Click the **Attach** button to attach files to the asset record (Figure 4.11).

| Attachment Add        | b                          |         |        |
|-----------------------|----------------------------|---------|--------|
| Upload File           |                            |         |        |
| Asset Id              | Multiple                   | *Desc   |        |
| *File Path            | Choose File No file chosen |         |        |
|                       |                            | Primary |        |
|                       |                            |         | Add    |
|                       |                            |         |        |
|                       |                            |         |        |
| Temporary Attachments |                            |         |        |
|                       |                            |         | Cancel |

Figure 4.11 – Upload File Attachment Form

- Select the **Catalog** tab at the top of the toolbar.
- 1. Enter or use the Browse button to search for Mfr Data Entry.
- 2. Enter the Manufacture Year in the *Mfr Yr* field.
- 3. Select the appropriate UII Sts Cd from the drop-down menu (Figure 4.12).

| Basic Catalog Accourt | nting Contract Depreciation Agency Asset Entry |                            |
|-----------------------|------------------------------------------------|----------------------------|
| anufacturer           |                                                |                            |
| lock Nbr              | 10352040001                                    | MIY YY                     |
| i.                    | EA                                             | Mir Model Nor              |
| em Desc               | HULL POWER DISTRIBUTION U                      | License Managed            |
| ype Action            | INPR - New Procurement                         | Mir Part Nor               |
| atalog Pilferable     | No                                             | "Ull Sts Cd Select an Item |
| set Pilferable        |                                                | CAGE Cd                    |
| Mfr Data              | Select A Manufacturer Q                        | Non-Actbl                  |
| r Name                |                                                |                            |

Figure 4.12 – Asset Receiving Data Entry Fields (Catalog Tab)

- Select the **Accounting** tab at the top of the toolbar.
- 1. Select the appropriate Fund Cd/A SN from drop-down menu.
- 2. Ensure that the Document Number is in the Oblign Doc Nbr field (Figure 4.13).

| Basic Catalog Accounting Contract Depreciation Agency Asset Entry |                               |
|-------------------------------------------------------------------|-------------------------------|
| Accounting                                                        |                               |
| Stock Nbr 10352040001                                             | Finding Cost Center Desc      |
| UI EA                                                             | Task Cd                       |
| Rem Desc HULL POWER DISTRIBUTION U                                | Job Order Nor                 |
| Type Action INPR - New Procurement                                | LOA                           |
| *Fund Cd/ASN Select an Itom                                       | Exp Cd • •                    |
| Oblign Doc Nbr                                                    | Divy Ord Nbr                  |
| Owng Cost Center                                                  | Loan Cd G-Government Owned ~  |
| Owng Cost Center Desc                                             | Lease Cd V-Government Oxmed V |
| Finding Cost Center                                               |                               |
|                                                                   |                               |
|                                                                   | Cancel Reset                  |

Figure 4.13 – Asset Receiving Data Entry Fields (Accounting Tab)

- 3. Enter or use the Browse button to search for the LOA.
- 4. Verify LOA information and select **Build** button.
- 5. Select the generated LOA (Figure 4.14).

#### Line Of Accounting

| Dept Cd<br>Pgm Yr | 617-Gest of the Nary      |      |
|-------------------|---------------------------|------|
| -<br>Basic Symbol | 1100<br>1100              |      |
| ASN               |                           |      |
| Obj Class Cd      | 3100                      | Read |
| Select            | LOA                       |      |
| Select            | 017202320231109.DPAS 3100 |      |

Figure 4.13 – Line of Accounting (Accounting Tab)

- Select the **Contract** tab at the top of the toolbar.
- 1. Enter the Contract/Purchase Order Number in the Cntr/PO Nbr field.
- 2. Enter the CLIN in the CLIN field, if applicable (Figure 4.14).

| Asset Receiving          | g                                        |       |        |
|--------------------------|------------------------------------------|-------|--------|
| Basic Catalog Accounting | Contract Depreciation Agency Asset Entry |       |        |
| Stock Nbr                | 10352040001                              | SPIIN |        |
| UI                       | EA                                       | CLIN  |        |
| Item Desc                | HULL POWER DISTRIBUTION U                | SLIN  |        |
| Type Action              | INPR - New Procurement                   | ACRN  |        |
| Cntr/PO Nor              |                                          |       |        |
|                          |                                          |       | Cancel |

Figure 4.14 – Asset Receiving Data Entry Fields (Contract Tab)

- Select the **Depreciation** tab at the top of the toolbar.
- 1. Check the Activate Depreciation box.
- 2. Enter the Activation Date in the *Activation Dt* field.
- 3. Enter Depreciation Period in the *Deprn Period* field (Period is in months) (Figure 4.15).

**Note:** Reference Appendix I for the depreciation period.

| Asset Receiving          |                                          |                       |
|--------------------------|------------------------------------------|-----------------------|
| Basic Catalog Accounting | Contract Depreciation Agency Asset Entry |                       |
| Depreciation             |                                          |                       |
| Stock Nbr                | 123TRUCK123                              | Salvage Value         |
| UI                       | EA                                       | Prior Deprin SL       |
| Item Desc                | 4X4 TRUCK                                | Prior Deprin AB       |
| Type Action              | INPR - New Procurement                   | Depm Util Svc Life    |
| Activate Depreciation    |                                          | Prior Depm Util Gty 0 |
| *Activation Dt           |                                          | Depm Cost Center Q    |
| *Deprn Period            |                                          | Depm Cost Center Desc |
| Deprn Task Cd            |                                          |                       |
| Deprn Job Order Nbr      |                                          |                       |
|                          |                                          |                       |
|                          |                                          | Cancel Reset          |

Figure 4.15 - Asset Receiving Data Entry Fields (Depreciation Tab)

Note: The Agency tab is read only.

- Select the Asset Entry tab at the top of the toolbar.
- 1. Check the *Inv by Serial Nbr* box.
- 2. Select the appropriate Asset Id Prefix from the drop-down menu.
- 3. Enter or use the **Browse** button to search for the Custodian Number.
- 4. Enter the Serial Number in the *Serial Nbr* field.
- 5. Enter the DoD Serial Number in the DoD Serial Nbr field.

**Note:** For NTV assets, use the License Plate as the DoD Serial Nbr. Asset ID number – UIC + License Plate number. Serial number – VIN/serial number. DoD Serial number – USMC License Plate

- 6. Enter the UII, if known, in UII field.
- 7. Enter or use the **Browse** button to search for the Location.
- 8. Click the **Save** button (Figure 4.16).

Asset Receiving

| Basic Catalog Accounting Co | ontract. Depreciation Apency Asset Entry |                           |
|-----------------------------|------------------------------------------|---------------------------|
| Asset Entry                 |                                          |                           |
| Stock Nbr                   | 123TRUCK123                              | (*Custodian Nbr           |
| UI                          | EA                                       | UI                        |
| Item Desc                   | 4X4 TRUCK                                | *Serial Nor 1             |
| Type Action                 | INPR - New Procession                    | DOD Serial Nor            |
| Inv by Serial Nbr           |                                          | /*Loc Select A Location Q |
| Auto Assign                 |                                          | Sub Loc                   |
| *Asset Id                   |                                          |                           |
|                             |                                          | Save                      |
|                             |                                          | Cancel Reset Add          |

Figure 4.16 – Asset Receiving Data Entry Fields (Asset Entry tab)

Note: If additional similar assets need to be added, repeat steps under the Asset Entry tab.

9. Click the Add button to complete transaction (Figure 4.17).

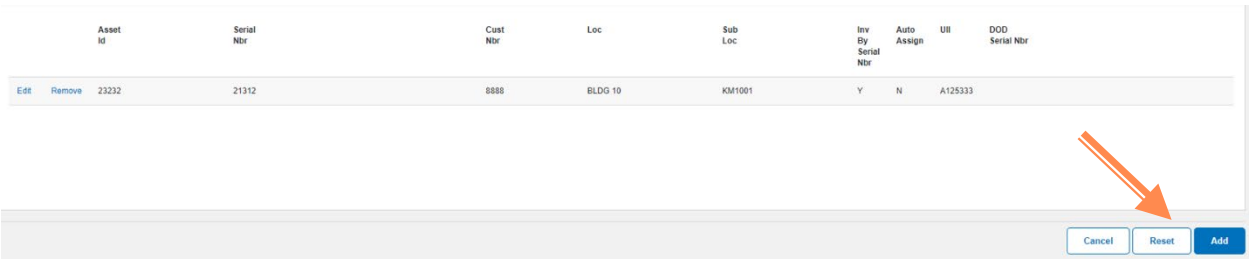

Figure 4.17 – Assets Pending Submission Prior Clicking Add Button

- Process Complete -

# 4.3 Updating Asset Record

When the attributes of an asset are incomplete or need to be updated using the update module will allow one to make changes to the elements of an asset(s). Whenever updating an asset ensure that one leaves notes/attachments to justify the change.

- 1. On the DPAS toolbar locate Asset Management.
- 2. Select over Asset Management → Update.
- 3. Enter or use the **Browse** button to populate the Asset Id number (Figure 4.18).

Asset Update

| Search Criteria       |                                        |                               |                      |       |
|-----------------------|----------------------------------------|-------------------------------|----------------------|-------|
| Accountable Type      | Non.Accountable Accountable Both       | Stock Nbr                     | Q                    |       |
| Asset Management Type | End Item Serial     Component     Bulk | Serial Nor<br>/ Custodian Nbr | Select A Custodian Q |       |
| Asset Id              | 6275800006 Q                           | Loc                           | ٩                    |       |
|                       |                                        | Sub Loc                       |                      |       |
|                       |                                        |                               |                      | Reset |

Figure 4.18 – Search Criteria for Asset Update

- 4. Click the **Search** button.
- 5. Select the appropriate action type.
- 6. Click the **Continue** button to continue to the Asset Update tabs to make required changes to the selected asset (Figure 4.19).

| Asset l      | Jpc | date    |               |            |              |              |             |        |         |                  |            |           |     |      |      |         |            |          |             |             |
|--------------|-----|---------|---------------|------------|--------------|--------------|-------------|--------|---------|------------------|------------|-----------|-----|------|------|---------|------------|----------|-------------|-------------|
| Action       |     |         |               |            |              |              |             |        |         |                  |            |           |     |      |      |         |            |          |             |             |
| Basic Update |     |         | ۲             |            |              |              |             |        |         | Loan Update      |            |           | 0   |      |      |         |            |          |             |             |
| Price Update |     |         | 0             |            |              |              |             |        |         | Stock Nbr Update |            |           | 0   |      |      |         |            |          |             |             |
| Selected Ro  | )WS |         |               |            |              |              |             |        |         |                  |            |           |     |      |      |         |            |          | N           |             |
| Asset Id     | Qty | Chg Qty | Stock Nbr     | Serial Nbr | Maj Cust Nbr | Sub Cust Nbr | Asst Lvl Cd | Loc    | Lot Nbr | Item Desc        | Pilferable | Non-Actbl | UII | Cptl | Pndg | Loan Cd | Ull Sts Cd | Ull Verf | Fund Cd/ASN | ntrf Sys Cd |
| 6275800006   | 1   |         | 2320014473883 | 5555       | 9999         |              | E           | ROOM 1 |         | TRUCK,CARGO      | Yes        | No        | No  | No   | No   | G       | NDT        | NO       | 997         | 4           |
| (            |     |         |               |            |              |              |             |        |         |                  |            |           |     |      |      |         |            |          |             |             |
|              |     |         |               |            |              |              |             |        |         |                  |            |           |     |      |      |         |            |          | Cancel      | Continue    |

Figure 4.19 – Asset Update Options

### • Basic Update (Figure 4.20).

#### Asset Update

| Basic Accounting Contract Agency |                   |                          |               |
|----------------------------------|-------------------|--------------------------|---------------|
| Asset Id                         | 6275800006        | Lot Nbr                  |               |
| Stock Nbr                        | 2320014473883     | Expr Dt                  |               |
| Asset Id Prefix                  |                   | *Local Rept Dt           | 82/2016       |
| Auto Assign                      | 0                 | Rovd By                  |               |
| Asset Id                         | 6275600006        | *Origl In Svc Dt         | 8.2/2016      |
| Serial Nbr                       | 5555              | DOD Serial Nbr           |               |
| Inv By Serial Nbr                | 2                 | Attachmenta              | Add           |
| Chg Qty                          |                   | No Attachments Available |               |
| Loc                              | ROOM 1 Q          | Remarka                  |               |
| Sub Loc                          |                   | сеныка                   |               |
| * Cond Cd                        | B-Svob(With Qual) | Vietore Demarka          |               |
| Sys Id                           |                   | пакоту полнатка          |               |
| Doc Nbr                          | ٩                 |                          |               |
|                                  |                   |                          | Cancel Update |
|                                  |                   |                          | Cancel        |

Figure 4.20 – Basic Update Options

• Accounting Update (Figure 4.21).

#### Asset Update

| Basic Accounting Contract Agency |                       |                          |                      |  |  |
|----------------------------------|-----------------------|--------------------------|----------------------|--|--|
| Asset Id                         | 6275800006            | Finding Cost Center      | ٩                    |  |  |
| Stock Nor                        | 23201+41383           | Finding Cost Center Dess |                      |  |  |
| * Cptl Cd                        | A-DoD Threshold ¥     | Task Cd                  |                      |  |  |
| Acq Dt                           | 822016                | Job Order Nbr            |                      |  |  |
| Rept Doo Nor                     | M0785462100001 Q      | LOA                      | ٩                    |  |  |
| * Asset Cd                       | T-Miltary Equipment 🗸 | * Transfer Type Cd       | 3-Wesh DOD - In Fund |  |  |
| * Asset Sts Cd                   | U-In Use 👻            | Trading Partner Nbr      | DODM67854            |  |  |
| Oblign Doc Nor                   | N8158162150001        | Trading Dept Cd          | 017-Dept of the Navy |  |  |
| * Fund Cd/ASN                    | 80- <b>v</b>          | Trading Basic Symbol     | 20000                |  |  |
| Owng Cost Center                 | ٩                     | Trading Subhead          | X00X                 |  |  |
| Owng Cost Center Desc            |                       |                          |                      |  |  |
| Loan                             |                       |                          |                      |  |  |
| Loan Cd                          | ٥                     |                          |                      |  |  |
| Lease                            |                       |                          |                      |  |  |
| *Lease Cd                        | N-Sovennest Ouned     |                          |                      |  |  |
|                                  |                       |                          | Cancel               |  |  |

Figure 4.21 – Price Update Options

### • Contract Update (Figure 4.22).

#### Asset Update

| Basic Accounting Contract Agency |                                  |      |                 |
|----------------------------------|----------------------------------|------|-----------------|
| Stack Nbr                        | 2320914473883                    | SPIN |                 |
| UI                               | 5A.                              | CLIN |                 |
| Item Deso                        | TRUCKCARGO                       | SLIN |                 |
| Type Action                      | (TR) - Transfer Is - within DPAS | ACRN |                 |
| CrefrPO Nor                      |                                  |      |                 |
|                                  |                                  |      | Carrosi Ujudati |

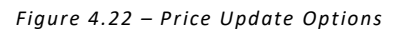

#### • Agency Update (Figure 4.23).

#### Asset Update

| Agenzy has no user cellined fields |           |               |
|------------------------------------|-----------|---------------|
| Basic Accounting Contact Agency    |           |               |
| Agency                             |           |               |
| Asset M 827500000                  | Stock Nbr | 2320014472883 |
|                                    |           | Cancel        |

Figure 4.23 – Stock Nbr Update

- Process Complete -

#### **5.0 Custodian Inventory**

#### 5.1 Custodian Inventory Report

Used to initiate custodian inventory reports.

- 1. On the DPAS toolbar locate **Inventory**.
- 2. Select Inventory → Generate Inventory → Custodian.
- 3. Click on the Browse button to locate the Major Custodian Number
- 4. Click the **Search** button (Figure 5.1).

#### Request Custodian Inventory

| Search Criteria     |                      |                      | 1           |
|---------------------|----------------------|----------------------|-------------|
| i Maj Custodian Nbr | Select A Custodian Q | Next Initizn Dt From |             |
| Include Sub Cust    | D                    | Next Initizn Dt To   |             |
|                     |                      |                      | Parat Carro |

Figure 5.1 – Custodian Inventory Search Criteria

- 5. Select appropriate custodian.
- 6. Click the Search button.
- 7. Select Init Inventory and Gen Report from the *Type Action* drop-down menu (Figure 5.2).

| Request Cus  | todian Inventory                                                                                                    |                 | -             |
|--------------|----------------------------------------------------------------------------------------------------|-----------------|---------------|
| Update       |                                                                                                    |                 |               |
| *Type Action | Int Inventory Select on Internet Reserved Int Inventory and Gen Resort Int Inventory and Gen Resort Int Inventory and Gen Resort Int Inventory and Internet Resort Int Inventory and Internet Resort Internet Resort Internet | Sched Cmplin DL |               |
|              | r/2.                                                                                                    |                 | Cancel Submit |

Figure 5.2 – Custodian Inventory Search Criteria

#### 8. Select the report method from the *Sort Seq* drop-down menu

Note: Options include Asset Id, Location, Item Description, or Stock Number.

9. Enter the Completion Date in the *Schedule Compltn Dt* field.

10. Click the **Submit** button (Figure 5.3).

| Request Cu             | stodian Inventory            |                 |                            |               |  |
|------------------------|------------------------------|-----------------|----------------------------|---------------|--|
| Update<br>*Type Action | Int Inventory and Gan Report | Sched Cmplin Dt | 03072023                   |               |  |
| Sort Seq               | Asset1d •                    | Signature Block | Agy Cd DM: Other (Default) |               |  |
|                        |                              |                 |                            | Cancel Submit |  |

Figure 5.3 – Custodian Inventory Search Criteria

11. Click the **Refresh** button until the process is complete.

- 12. On the DPAS toolbar locate Forms-Reports  $\rightarrow$  Schedule Reports.
- 13. Click the **View** tab at the top of the toolbar.
- 14. Click the **Search** button.
- 15. Locate the Custodian Inventory Report (CIR) that you created by clicking on the Rpt Id.
- 16. Download and Print CIR.

Note: Provide CIR via e-mail or in person to Responsible Officer.

– Process Complete –
#### 5.2 Close out Custodian Inventory Report

Closing an inventory will update the inventory date for all reconciled assets. Any asset that was marked as a suspected loss will not have an inventory date posted.

- 1. On the DPAS toolbar locate **Inventory**.
- 2. Select Inventory → Manage Inventories.

Note: The inventory can be searched by the custodian number or the inventory number.

- 3. Click the **Browse** button to search by custodian.
- 4. Click the **Search** button.
- 5. Select the appropriate custodian (Figure 5.2).

#### Manage Inventories

| Search Criteria |        |         |   |       |
|-----------------|--------|---------|---|-------|
| Іпч Туре        | Al     | Loc     | ٩ |       |
| Inv Process     | Al     | Inv Nbr |   |       |
| / Custodian Nbr | 9999 Q |         |   |       |
|                 |        |         |   |       |
|                 |        |         |   | Reset |

Figure 5.2 – Inventory Management Search Criteria

- 6. Click the **Search** button.
- 7. Put a check mark in the box to select your inventory (Figure 5.3).
- 8. Click the **Continue** button.

| lect | Inv Prc Cd | Inv Nbr         | Inv Desc                   | Cust Nbr | Inc Sub Cust | Loc | Inv Type Cd | Sched Cmpltn Dt | Next Initizn Dt | Open Resolve |
|------|------------|-----------------|----------------------------|----------|--------------|-----|-------------|-----------------|-----------------|--------------|
|      | CMU        | 20190M678540001 | 7-8-20 INV TEST            | 9999     | Yes          |     | CUT         | 7/23/2020       |                 | No           |
|      | CMU        | 20189M678540010 | Inventory TEST #2 7-7-2020 | 9999     | Yes          |     | CUT         | 7/21/2020       |                 | No           |
|      | CMU        | 20189M678540001 | Inventory Test 7-7-2020    | 9999     | Yes          |     | CUT         | 7/22/2020       |                 | No           |

Figure 5.3 – Inventory Management Search Results

- 9. Select Close Inventory from the Action drop-down menu.
- 10. Click the **Continue** button (Figure 5.4).

| Selected Row                                                                                                    | 15              |                 |          |              |     |             |                 |                 |        |                 |
|----------------------------------------------------------------------------------------------------|-----------------|-----------------|----------|--------------|-----|-------------|-----------------|-----------------|--------|-----------------|
| Inv Prc Cd                                                                                                    | Inv Nbr         | Inv Desc        | Cust Nbr | Inc Sub Cust | Loc | Inv Type Cd | Sched Cmpltn Dt | Next Initizn Dt | UIC    | Open Resolve    |
| СМО                                                                                                    | 20190M678540001 | 7-8-20 INV TEST | 9999     | Yes          |     | CUT         | 7/23/2020       |                 | M67854 | No              |
| Action<br>Reconcile Inv Dati<br>Update Inv Hot Du<br>Generate Inv Rep<br>Generate Rci Rep<br>Export Inventory<br>Close Inventory<br>Close Inventory<br>Delete Inventory<br>Delete Inventory | a<br>des<br>of  |                 |          |              |     |             |                 |                 |        | Cancel Continue |

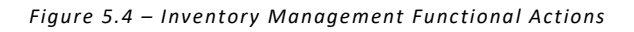

- 11. Enter the name of the person who is completing the inventory in the *Inv User Id* field.
- 12. Enter today's date in the *Last Inv Dt* field.
- 13. Enter the next inventory date in the *Next Initilz Dt* field.

Note: Use 3 months intervals, quarterly.

14. Click the **Update** button (Figure 5.5).

| Inventory Criteria<br>"Inv User Id<br>"Last Inv Dt | Rebeka Stanglerisch     | "Next Initize Dt | 03/96/2023 |               |
|----------------------------------------------------|-------------------------|------------------|------------|---------------|
| Report Criteria                                    | Asset10                 | Remarks          |            |               |
| Optional Sections                                  | All-optional sections • |                  |            |               |
|                                                    |                         |                  |            | Cancel Update |

Figure 5.5 – Inventory Closure Data Entry Fields

15. Click the **Refresh** button until the process is complete.

#### 5.3 Reconcile Custodian Inventory Report

Reconcile both manual (paper report) and automated (scanned) inventories. The type of inventory reconciliation depends on the Inventory Process Code that was generated when the inventory was initialized. This code changes as the inventory progresses.

- 1. On the DPAS toolbar locate **Inventory**.
- 2. Select Inventory → Manage Inventories.

Note: The inventory can be searched by the custodian number or the inventory number.

- 3. Click the **Browse** button to search by custodian.
- 4. Click the **Search** button.

Manage Inventories

5. Select the appropriate custodian (Figure 5.6).

| indiage inte    |      |   |         |   |              |
|-----------------|------|---|---------|---|--------------|
| Search Criteria |      |   |         |   |              |
| Inv Type        | All  |   | Loc     | Q |              |
| Inv Process     | All  |   | Inv Nbr |   |              |
| / Custodian Nbr | 9999 | Q |         |   |              |
|                 |      |   |         |   |              |
|                 |      |   |         |   | Reset Search |

Figure 5.6 – Inventory Management Search Criteria

- 6. Click the **Search** button.
- 7. Put a check mark in the box to select your inventory.
- 8. Click the **Continue** button (Figure 5.7).

| Search | Results - 3 |                 |                            |          |              |     |             |                 |                     |                |
|--------|-------------|-----------------|----------------------------|----------|--------------|-----|-------------|-----------------|---------------------|----------------|
| Select | Inv Prc Cd  | Inv Nbr         | Inv Desc                   | Cust Nbr | Inc Sub Cust | Loc | Inv Type Cd | Sched Cmpltn Dt | Next Initizn Dt     | Open Resolve   |
|        | CMU         | 20190M678540001 | 7-8-20 INV TEST            | 9999     | Yes          |     | CUT         | 7/23/2020       |                     | No             |
|        | CMU         | 20189M678540010 | Inventory TEST #2 7-7-2020 | 9999     | Yes          |     | CUT         | 7/21/2020       |                     | No             |
|        | CMU         | 20189M678540001 | Inventory Test 7-7-2020    | 9999     | Yes          |     | CUT         | 7/22/2020       |                     | No             |
|        |             |                 |                            |          |              |     |             |                 |                     |                |
|        |             |                 |                            |          |              |     |             |                 | Cancel Deselect All | Select All Con |

Figure 5.7 – Inventory Management Search Results

Select Reconcile Inv Data from the *Action* drop-down menu.
 Click the **Continue** button (Figure 5.8).

| Selected Row                                                                                                    | 'S              |                 |          |              |     |             |                 |                 |        |              |
|----------------------------------------------------------------------------------------------------|-----------------|-----------------|----------|--------------|-----|-------------|-----------------|-----------------|--------|--------------|
| Inv Prc Cd                                                                                                    | Inv Nbr         | Inv Desc        | Cust Nbr | Inc Sub Cust | Loc | Inv Type Cd | Sched Cmpltn Dt | Next Initizn Dt | UIC    | Open Resolve |
| CMU                                                                                                    | 20190M678540001 | 7-8-20 INV TEST | 9999     | Yes          |     | CUT         | 7/23/2020       |                 | M67854 | No           |
| Action<br>Reconcile Inv Data<br>Reconcile Inv Data<br>Update Inv Hdr Da<br>Generale Inv Ropy<br>Generale Inv Ropy<br>Export Inventory | tes<br>of       |                 |          |              |     |             |                 |                 |        |              |

Figure 5.8 – Inventory Management Functional Actions

12. Enter Asset Id, if known, if not, click the **Search** button.

**Note:** You can update multiple assets by selecting multiple boxes. By doing this it will change all locations regardless if locations are different.

13. Select all Assets that need to be reconciled.

14. Click the **Continue** button (Figure 5.9).

| Serial As | ssets Search Result | s             |             |               |                   |              |         |          |              | Number to Display | 20          | · ·      |
|-----------|---------------------|---------------|-------------|---------------|-------------------|--------------|---------|----------|--------------|-------------------|-------------|----------|
| Select    | Asset Id            | Stock Nbr     | Serial Nbr  | Inv Asset Sts | Suspt Loss Sts Cd | Asset Lvi Cd | Loan Cd | Lease Cd | Excs Actn Cd | Inv Loc           | Inv Sub Loc | JII      |
|           | TOW12346            | 4910013659304 | TOWBAR67899 | Initialized   | N/A               | EI           | G       | N        |              |                   |             |          |
|           | M67854000039        | 393000039900  | 7           | Initialized   | S                 | El           | G       | N        |              |                   |             |          |
|           |                     |               |             |               |                   |              |         |          | Cancel       | Deselect All      | Select All  | Continue |

Figure 5.9 – Inventory Management Functional Actions

15. Verify the asset(s) and click the **Update** button.

**Note:** You can reconcile the location for asset(s) that have been chosen by entering a new inventory location.

- 16. Click the **Browse** button next to the *Inv Loc* field.
- 17. Click the **Search** button.
- 18. Select the appropriate location.
- 19. Enter the Inventory Date in the Inv Dt field
- 20. Enter inventory user ID in the *Inv User Id* field.
- 21. Select the appropriate Condition Code from the Cond Cd drop-down menu.
- 22. Click the **Update** button (Figure 5.10).

| Serial Shortage Update |               |                   |                      |
|------------------------|---------------|-------------------|----------------------|
| Initizd Qty            | 1             | "Inv User Id      |                      |
| Inv Qty                | 1             | Cond Cd           | Select a condition   |
| Initizd Loc            | VAREHOUSE 1   | Incl Cmpn         | 0                    |
| *Inv Loc               | WAREHOUSE 1 Q |                   |                      |
| Initizd Sub Loc        | VIAREHOUSE 1  | Suspt Loss Sts Cd | N/A - Non Applicable |
| Inv Sub Loc            | WAREHOUSE 1   | Resolution Cd     |                      |
| "Inv Dt                | 5             |                   |                      |
|                        |               |                   | Cancel               |

Figure 5.10 – Inventory Reconciliation Data Entry Fields

– Process Complete –

### 5.4 Update Inventory for Specific Asset

Update the inventory without creating a report. For those commands that use a CAR to complete inventories they can still update their inventories. To update for a specific inventory

- 1. On the DPAS toolbar locate Inventory.
- 2. Select Inventory → Update Inventory.
- 3. Enter Asset Id, if known, if not, click the **Search** button (Figure 5.11).

Note: All fields on the page are optional; you can leave all fields blank to return all results.

| Search Criteria       |                                          |  |
|-----------------------|------------------------------------------|--|
| Asset Management Type | End Item Serial     Component     Bulk   |  |
| Accountable Type      | Non-Accountable<br>Accountable<br>® Both |  |
| Asset Id              | 678541/000062                            |  |
| Stock Nbr             | ٩                                        |  |
| Serial Nbr            |                                          |  |
| Custodian Nbr         | ٩                                        |  |
| Loc                   | Q                                        |  |
| Lot Nbr               |                                          |  |
|                       |                                          |  |

Figure 5.11 – Update Inventory Data Entry Fields

- 4. Put a check mark in the box to select the Asset that needs to be updated.
- 5. Click the **Continue** button (Figure 5.12).

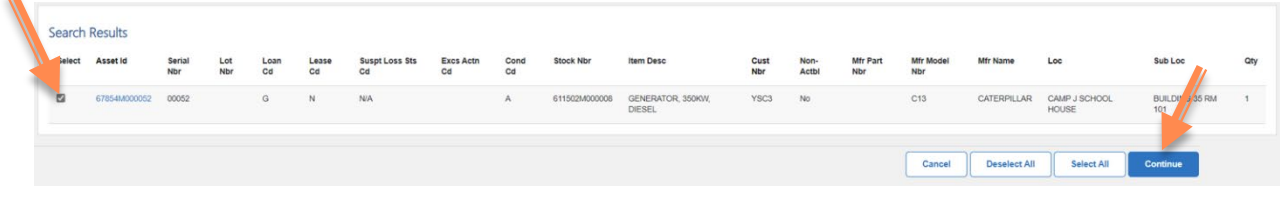

Figure 5.12 – Update Inventory Data Entry Fields

- 6. Click the **Continue** button.
- 7. Update *Inv User ID* field and the *Inv Dt* field and any other relevant fields.
- 8. Click the **Update** button (Figure 5.13).

| Ipdate           |                      |               |
|------------------|----------------------|---------------|
| inv Dt           | 03/23/2023           |               |
| inv Qty          |                      |               |
| nv User Id       | Rspangleriozh ·      |               |
| Inv Loc          | ٩                    |               |
| Cond Cd          | A-Sycbi(wio Qual)    |               |
| w Sub Loc        |                      |               |
| l Cmpn           | ٥                    |               |
| uspt Loss Sts Cd | NiA-Non Applicable 🗸 |               |
| uspt Loss Dt     | 15                   |               |
|                  |                      |               |
|                  |                      | Cancel Update |

Figure 5.13 – Update Inventory Data Entry Fields

#### 5.5 Update Custodian Inventory Report

Used to update asset fields and records. Custodians are limited in the number of fields they can update. Updating Inv Hdr Dates allows you to change the date of completion or initiation date.

- 9. On the DPAS toolbar locate **Inventory**.
- 10. Select Inventory → Manage Inventories.

Note: The inventory can be searched by the custodian number or the inventory number.

11. Click the **Browse** button to search by custodian (Figure 5.10).

| Manage Inve     | entories |           |           |   |       |
|-----------------|----------|-----------|-----------|---|-------|
| Search Criteria |          | <i>Bi</i> |           |   |       |
| Inv Type        | AI       | •         | LOC       | ٩ |       |
| Inv Process     | Al       |           | tere Nibr |   |       |
| / Custodian Nbr | 9999     | Q         |           |   |       |
|                 |          |           |           |   | Reset |
|                 |          |           |           |   |       |

Figure 5.10 – Inventory Management Search Criteria

- 12. Click the **Search** button.
- 13. Select the appropriate custodian.
- 14. Click the **Search** button.
- 15. Put a check mark in the box to select your inventory.
- 16. Click the **Continue** button (Figure 5.11).

| elect | Inv Prc Cd | Inv Nbr         | Inv Desc                   | Cust Nbr | Inc Sub Cust | Loc | Inv Type Cd | Sched Cmpltn Dt | Next Initizn Dt | Open Resolve |
|-------|------------|-----------------|----------------------------|----------|--------------|-----|-------------|-----------------|-----------------|--------------|
| 2     | CMU        | 20190M678540001 | 7-8-20 INV TEST            | 9999     | Yes          |     | CUT         | 7/23/2020       |                 | No           |
| 3     | CMU        | 20189M678540010 | Inventory TEST #2 7-7-2020 | 9999     | Yes          |     | CUT         | 7/21/2020       |                 | No           |
| 3     | CMU        | 20189M678540001 | Inventory Test 7-7-2020    | 9999     | Yes          |     | CUT         | 7/22/2020       |                 | No           |

Figure 5.11 – Inventory Management Search Results

17. Select Update Inv Hdr Date from the *Action* drop-down menu.18. Click the **Continue** button (Figure 5.12).

| Selected Rov                                                                                                    | VS                           |          |          |              |     |             |                 |                 |        |                 |
|----------------------------------------------------------------------------------------------------|------------------------------|----------|----------|--------------|-----|-------------|-----------------|-----------------|--------|-----------------|
| Inv Prc Cd                                                                                                    | Inv Nbr                      | Inv Desc | Cust Nbr | Inc Sub Cust | Loc | Inv Type Cd | Sched Cmpltn Dt | Next Initizn Dt | UIC    | Open Resolve    |
| OIN                                                                                                    | 23066M678540001              |          | FRKLFT   | No           |     | CUS         | 3/7/2023        | 3/7/2023        | M67854 | No              |
| Action<br>Reconcile Inv Da<br>Update Inv Ba<br>Generate Inv Re<br>Export Inventory<br>Close Inventory<br>Delete Inventory<br>Delete Inventory | ta<br>a<br>a<br>port<br>port |          |          |              |     |             |                 |                 |        | Cancel Continue |

Figure 5.12 – Inventory Management Functional Actions

19. Enter the new inventory header dates.

# 20. Click the **Update** button (Figure 5.13).

| Update         |                  |                 |          |
|----------------|------------------|-----------------|----------|
| Inv Nbr        | 230664/678540001 | Inv Type Cd     | cus      |
| Custodian Nbr  | FRALFT           |                 |          |
| Inv Process Cd | OIN              | Sched Cmpltn Dt | 3/72023  |
| Loc            |                  | Next Initizn Dt | 3/7/2023 |
|                |                  |                 |          |

Figure 5.13 – Inventory Update Data Entry Fields

#### 6.0 View Custodian Asset Report

Used for asset visibility, financial reporting, and proper auditing. User can create various reports and forms including Asset Management, Inventory, and Accounting reports. These reports and forms can be generated and printed in different formats.

- 1. On the DPAS toolbar locate Forms-Reports.
- 2. Select Forms-Reports → Schedule Reports.
- 3. Select the Custodian Asset Report (CAR), Rpt Id "WPHRR0101R" (Figure 6.1).

| View Schedule Genera | te Forms                           |                           |                |
|----------------------|------------------------------------|---------------------------|----------------|
| Search Results       |                                    |                           |                |
| Rpt Category         | Al v                               |                           |                |
| Rpt Id               | Rpt Name                           | Rpt Type                  | Rpt Ctgry      |
| WPHRR31R             | CUSTODIAN REPORT                   | Background - User Initiat | Administration |
| WPHRR06D             | PENDING TRANSACTIONS REPORT        | Background - User Initiat | Asset          |
| WPHRR25R             | IUID REGISTRY SUBMISSION REPORT    | Background - User Initiat | Asset          |
| WPHRR06R             | INCREASE DECREASE ACTIONS REPORT   | Background - User Initiat | Asset          |
| WPSAR01R             | PSN IMPORT STATUS REPORT           | Background - User Initiat | Asset          |
| WPHRR0101R           | CUSTODIAN ASSET REPORT             | Background - User Initiat | Asset          |
| WPHRR0401R           | LOCATION ASSET REPORT              | Background - User Initiat | Asset          |
| WPHRR0301R           | SENSITIVE ASSET REPORT             | Background - User Initiat | Asset          |
| WPACRIER             | REAL PROPERTY REPORT               | Background - User Initiat | Accounting     |
| WPHRR18D             | UIT INTERFACE TRANSACTION REPORT   | Background - User Initiat | Asset          |
| WPACR04R             | CAPITAL ASSET TRIAL BALANCE REPORT | Online - User Initiated,  | Accounting     |

Figure 6.1 - Report Scheduling Options

- 4. Select which Available Custodian report you want to pull and **Add** it to the Selected Custodian(s) box.
- 5. Select today's date in the *Sched Dt* field to pull the most current report.
- 6. Select the desired Sort Sequence using the *Sort Seq* drop-down menu.
- 7. Click the **Submit** button (Figure 6.2).

| CUSTODIAN ASSET REPORT                                                                      | - Submit/Schedule                                                                                                    |               |               |
|---------------------------------------------------------------------------------------------|----------------------------------------------------------------------------------------------------|---------------|---------------|
| * Rpt Format                                                                                | PDF - Adobe Acrobal Document                                                                                                    | * Schedule Dt | 3/7/2023      |
| Privacy Type                                                                                | Private 👻                                                                                                    | Remarks       |               |
| Available CrateGlan(s)<br>5055<br>5056<br>5057<br>5057<br>5057<br>5057<br>505<br>505<br>505 | Ads > Baleda Castodar(s)<br>Castodar(s)<br>Casto | Syst Message  | Cancel Submet |

Figure 6.2 - Custodian Asset Report - Submit/Schedule Details

- 8. Click the Search Criteria button.
- 9. Select the **View** tab at the top of the toolbar.
- 10. Select Asset from the *Rpt Category* drop-down menu.
- 11. Click the **Search** button (Figure 6.3).

| View Schedule Generate P | Forms                                                                        |          |     |       |
|--------------------------|------------------------------------------------------------------------------|----------|-----|-------|
| Search Criteria          |                                                                              |          |     |       |
| Rpt Category             | Al                                                                           | Rpt Type | All |       |
| Rpt Status               | All<br>Accounting<br>Administration<br>Agency<br>Assol                       |          |     |       |
|                          | Authorization<br>Catalog<br>Interface<br>Inventory<br>IT Software Management |          |     | Reset |
|                          | Maintenance and Utilization<br>Metrics<br>Security<br>Utility                |          |     |       |

Figure 6.3 - Custodian Asset Report - Submit/Schedule Details

12. Look for CAR, Rpt Id "WPHRR0101R."

**Note:** If pulling more than one CAR then click on the report name and select exact custodian.

13. Click on Rpt Id (Figure 6.4).

| Rpt Id       | Rpt Name                                        | Rpt Level          | Rpt Ctgry | Rpt File Size | Rpt Dt/Time      | Rpt Owner     | Rpt Status | Remarks              |
|--------------|-------------------------------------------------|--------------------|-----------|---------------|------------------|---------------|------------|----------------------|
| DA4949       | DA Form 4949 ADMINISTRATIVE ADJUSTMENT REPORT   | UIC - M67854       | ASST      | 81 KB         | 03/02/2023 13:07 | EJEANBAPTISTE | Complete   |                      |
| DD1348-A5J   | DD Form 1348 DRMO TURN-IN                       | UIC - PMM116       | ASST      | 2 MB          | 02/15/2023 15:08 | LMCASTILLO    | Complete   | ASSETID              |
| DD1348-TRF   | DD Form 1348 ASSET TRANSFER                     | UIC - PMM111       | ASST      | 2 MB          | 03/02/2023 13:34 | SMSTUKAS      | Complete   |                      |
| WPACR0501R   | CAPITAL ASSET REPORT PERSONAL AND REAL PROPERTY | ACTBL UIC - M67854 | ASST      | 90 KB         | 03/03/2023 9:50  | SMSTUKAS      | Complete   |                      |
| WPACR0501RXL | CAPITAL ASSET REPORT PERSONAL AND REAL PROPERTY | UIC - PMM114       | ASST      | 11 KB         | 02/16/2023 9:11  | SWITTE        | Complete   | WITTE TEST 2-16-2023 |
| WPGLR01D     | BACKGROUND TRANSACTION RESULTS                  | UIC - M67854       | ASST      | 3 KB          | 03/07/2023 10:34 | RSPANGLERLOCH | Complete   | 50032                |
| WPHRR0101R   | CUSTODIAN ASSET REPORT                          | UIC - M67854       | ASST      | 4 KB          | 03/07/2023 11:47 | RSPANGLERLOCH | Complete   |                      |
| WPHRR06RXL   | INCREASE DECREASE ACTIONS REPORT - EXCEL        | UIC - M67854       | ASST      | 10 KB         | 03/03/2023 9:58  | EJEANBAPTISTE | Complete   |                      |
| WPHRR0SD     | PENDING TRANSACTIONS REPORT                     | UIC - M67854       | ASST      | 3 KB          | 03/03/2023 10:03 | EJEANBAPTISTE | Complete   |                      |
|              |                                                 |                    |           |               |                  |               |            |                      |

Figure 6.4 - Custodian Asset Report - Submit/Schedule Details

14. Download or Print CAR.

**Note:** Select the Rpt Name if pulling more than on CAR of the same Rpt Id type.

– Process Complete –

### 7.0 Disposition

Disposition is a way to remove assets from a user's inventory. A properly prepared disposal in DPAS results in the generation of a DD Form 1348-1A.

- 1. On the DPAS toolbar locate Asset Management.
- 2. Select Asset Management → Disposition.
- 3. Check the Designate box.
- 4. Select Turn-In from the *Type Action* drop-down menu (Figure 7.1).

Note: Reference Appendix G for Action Codes/Action Type Codes

| ignate   |                                                        | Serial Nbr      |                      |  |
|----------|--------------------------------------------------------|-----------------|----------------------|--|
| e Action | Turn-in                                                | / Custodian Nbr | Select A Custodian Q |  |
| et Id    | Transfer Out - outside DPAS<br>Disposal<br>Loan Return | /Loc            | Select A Location    |  |
| k Nbr    | ٩                                                      | Sub Loc         |                      |  |

Figure 7.1 – Asset Disposition Search Criteria

5. Select your asset by inputting the Asset Id or clicking the **Browse** button to search for the desired attribute.

Note: Searchable options include: Stock Nbr, Item Desc, FSC, NIIN.

6. Click the **Search** button (Figure 7.2).

| Instructions             Sock Ner              Sock Ner              Isstructions             Isstructions             Additional Search Citeria             LINTAMCN             Type Dag             Seect an Item                                                                                                    | Stock Nbr Browse           |                |                  |                | close or Esc Key |
|----------------------------------------------------------------------------------------------------|----------------------------|----------------|------------------|----------------|------------------|
| Image: Stock Nbr       Image: Stock Nbr       Image: Stock Nbr       Image: Stock Nbr         Image: Image: Image: Stock Nbr       Image: Nin Nin       Image: Image: Image: Stock Nbr         Additional Search Criteria       Image: Image: Image | Instructions               |                |                  |                |                  |
| Item Desc     Item Cesc       Additional Search Criteria       LINTAMCN       Type Dig       Select an Item                                                                                                    | Stock Nbr                  |                | O FSC            | Select an Item |                  |
| Additional Search Criteria       LINTAMCN       Type Dsg       Select an Item                                                                                                    | O Item Desc                |                | O NIIN           |                |                  |
| LINTAMCN Acq Program Name Select an Item                                                                                                    | Additional Search Criteria |                |                  |                |                  |
| Type Dag Select an Item V                                                                                                    | LINITAMEN                  |                | Acq Program Name | Select an Item |                  |
|                                                                                                    | Type Dsg                   | Select an Item |                  |                |                  |
| Reset Search                                                                                                    |                            |                |                  |                | Reset            |

Figure 7.2 – Asset Search Criteria

7. Select the *Select* beside the populated search results to select stock number (Figure 7.3).

| Select | Stock Nbr     | Item Desc         | Mgt Cd | IT Dvc Cd      | UI | ARC | Recov Cd | CIIC | Type Dsg | LIN/TAMCN | Acq Program |
|--------|---------------|-------------------|--------|----------------|----|-----|----------|------|----------|-----------|-------------|
| Select | 232000000114  | TRUCK,MAINTENANCE | A      | Non Applicable | EA | N   | G        | U    |          |           |             |
| Select | 2320014473883 | TRUCK,CARGO       | A      | Non Applicable | EA | N   | G        | z    |          |           |             |
| Select | 2320014473890 | TRUCK,CARGO       | A      | Non Applicable | EA | N   | G        | U    |          |           |             |
| Select | 2320015231103 | TRUCK,DUMP        | A      | Non Applicable | EA | N   | G        | 7    |          | D90009    |             |
| Select | 3930000039900 | TRUCK,LIFT,FORK   | A      | Non Applicable | EA | N   | G        | U    |          | B25667B   |             |
| Select | 9014TRUCK9999 | 4X4 TOY TRUCK     | A      | Non Applicable | EA | N   | G        | U    |          | D90009    |             |

#### Figure 7.3 – Asset Search Results

- 8. Click the Search button.
- 9. Put a check mark in the *Select* box to select an asset.
- 10. Click the **Continue** button (Figure 7.4).

| earch  | Resu | ilts         |               |                 |                    |             |                 |      |            |            |                         |                    |               |      |                  |                        |                        |            | Number           | to Display             | 20        |                | ~           |
|--------|------|--------------|---------------|-----------------|--------------------|-------------|-----------------|------|------------|------------|-------------------------|--------------------|---------------|------|------------------|------------------------|------------------------|------------|------------------|------------------------|-----------|----------------|-------------|
| Select | Qty  | Asset Id     | Stock Nbr     | Serial Nbr      | Item Desc          | Cust<br>Nbr | Asset<br>Lvi Cd | Loc  | Sub<br>Loc | Lot<br>Nbr | Suspt<br>Loss Sts<br>Cd | Excs<br>Actn<br>Cd | Non-<br>Actbl | Cpti | Activation<br>Dt | Cptl Impv<br>Activated | Cpti Cmpn<br>Activated | Loan<br>Cd | UII<br>Sts<br>Cd | Owng<br>Cost<br>Center | LINITAMON | Fund<br>Cd/ASN | Asset<br>Cd |
| D      | 1    | M67854000045 | 232000000114  | VIN17821        | TRUCK, MAINTENANCE | TRUCK1      | EI              | TEST |            |            |                         |                    | No            | No   |                  |                        |                        | G          | NDT              |                        |           | 99/            | G           |
| 2      | 1    | M67854K00103 | 232000000114  | DIOTEST04181960 | TRUCK, MAINTENANCE | 8888        | EI              | TEST |            |            |                         |                    | No            | No   |                  |                        |                        | G          | NDT              |                        |           | 99/            | G           |
| 2      | 1    | M67854K00104 | 232000000114  | DIOTEST04181961 | TRUCK, MAINTENANCE | 8888        | EI              | TEST |            |            |                         |                    | No            | No   |                  |                        |                        | G          | NDT              |                        |           | 99/            | G           |
| 2      | 1    | M67854K00105 | 232000000114  | DIOTEST04181962 | TRUCK, MAINTENANCE | 8888        | EI              | TEST |            |            |                         |                    | No            | No   |                  |                        |                        | G          | NDT              |                        |           | 99/            | G           |
|        | 1    | M67854K00106 | 232000000114  | DIOTEST04181963 | TRUCK, MAINTENANCE | 8888        | EI              | TEST |            |            |                         |                    | No            | No   |                  |                        |                        | G          | NDT              |                        |           | 99/            | G           |
| 5      | 1    | M67854K00107 | 2320000000114 | DIOTEST04181964 | TRUCK, MAINTENANCE | \$888       | EI              | TEST |            |            |                         |                    | No            | No   |                  |                        |                        | G          | NDT              |                        |           | 99/            | G           |
| 0      | 1    | M67854K00108 | 2320000000114 | DIOTEST04181965 | TRUCK, MAINTENANCE | 8888        | EI              | TEST |            |            |                         |                    | No            | No   |                  |                        |                        | G          | NDT              |                        |           | 99/            | G           |
| 5      | 1    | M67854K00109 | 2320000000114 | DIOTEST04181966 | TRUCK, MAINTENANCE | 8888        | EI              | TEST |            |            |                         |                    | No            | No   |                  |                        |                        | G          | NDT              |                        |           | 99/            | G           |
|        | 1    | M67854K00110 | 2320000000114 | DIOTEST04181967 | TRUCK, MAINTENANCE | 8888        | EI              | TEST |            |            |                         |                    | No            | No   |                  |                        |                        | G          | NDT              |                        |           | 99/            | G           |
| 2      | 1    | M57854K00111 | 232000000114  | DIOTEST04181968 | TRUCK, MAINTENANCE | 8888        | EI              | TEST |            |            |                         |                    | No            | No   |                  |                        |                        | G          | NDT              |                        |           | 99/            | G           |
| ÷.     | 1    | M67854K00112 | 2320000000114 | DIOTEST04181969 | TRUCK MAINTENANCE  | 8888        | E               | TEST |            |            |                         |                    | No            | No   |                  |                        |                        | G          | NDT              |                        |           | 99/            | G           |

Figure 7.3 – Asset Search Results

- 11. Verify the asset(s) and click the **Continue** button.
- 12. Click the **Browse** button to generate a Document Number in the *Doc Nbr* field.
- 13. Enter the DoDAAC in the *DoDAAC* field.
- 14. Select the Range for the Document Number using the *Range Desc* drop-down menu.
- 15. Click the **Add** button to generate a new Document Number.
- 16. Select the Document Number.
- 17. Select the appropriate Condition Code using the *Cond Cd* drop-down menu.

Note: Reference Appendix D for Condition Codes

18. Click the Browse button next to the Ship to Address field.

Note: All Ship to Addresses must be pre-populated within DPAS for that specific UIC.

- 19. Click the **Search** button.
- 20. Select the Ship to Address.
- 21. Enter the date of shipment in the *Shipment Dt* field.

22. Select the shipment method from the *Mode of Shipment* drop-down menu.

23. Select the fund code from the *Fund Cd* drop-down menu.

24. Enter history remarks in the *History Remarks* field.

**Note:** Every time you dispose of an asset, a History Remark is required.

25. Attach supporting documentation by clicking the Add Attachment button.26. Click the Submit button (Figure 7.4).

| Disposition               |          |                          |                  |
|---------------------------|----------|--------------------------|------------------|
| *Doc Nor                  | <b>Q</b> | *Address                 |                  |
| RIC From (DODAACRIC)      |          | *City                    |                  |
| *Cond Cd Select an Item 4 |          | *State                   | Select an Nam 🗸  |
| *Fund Cd Select an Item   | - yan    | "ZIP Cd                  |                  |
| *Ship To Address Q        |          | *Country Cd              | Salact an Itam 🗸 |
| * Ship To POC             |          | Shipment Dt              | <b>B</b>         |
| DSN                       |          | Est Shipment Dt          | 0                |
| *Phone Nbr                |          | TCN                      |                  |
| FAX Nor                   |          | Mode of Shipment         | Select an Item   |
| *E-Mail Address           |          | Mistor Ramaria           |                  |
| *Ship To (DODAAC/CAGE Cd) |          | couport internet         |                  |
| Ship To Name              |          | Attachment               | Add Attachment   |
| Ship To RIC               |          | No Attachments Available |                  |
|                           |          |                          |                  |
|                           |          |                          | Cancel Submit    |

Figure 7.4 – Disposition Data Entry Fields

27. Click the **Refresh** button until the process is complete.

# 8.0 Transfers

# 8.1 UIC to UIC Transfers

UIC transfers only occur within the same Site Id. With a change in UICs, there is a possibility of a change in Accounting systems; therefore, an Accounting tab will display for the Gaining side. UIC transfers are similar to Custodian Transfers, however, financial information is required for UIC transfers.

- 1. On the DPAS toolbar locate Asset Management.
- 2. Select Asset Management → Transfer.
- 3. Enter the appropriate Asset Id or Serial Number in the corresponding field (Figure 8.1).

Note: If Asset Id or Serial Nbr is not known you can browse by Stock Nbr, Custodian Nbr, or Loc.

| Capital Type         | Non-Capital     Capital | Stock Nbr       | ٩                    |  |
|----------------------|-------------------------|-----------------|----------------------|--|
|                      | Both                    | Serial Nbr      |                      |  |
|                      | O Non-Accountable       |                 |                      |  |
| ccountable type      | Accountable     Both    | i Custodian Nbr | Select A Custodian Q |  |
| sset Management Type | End Item     Composed   | Loc             | ٩                    |  |
| set Id               | M87854k00104            | Sub Loc         |                      |  |
|                      |                         | Lot Nbr         |                      |  |

Figure 8.1 – Asset Transfer Search Criteria

- 4. Click the **Search** button.
- 5. Put a check-mark beside the Asset record that is being transferred.
- 6. Click the **Continue** button (Figure 8.2).

| Search | Results | (1)                   |                                                       |                                                                                              |                                                                                                    |                                                                                                    |                                                                                                    |                                                                                                    |                                                                                                    |                                                                                                    |                                                                                                    | Number                                                                                                    | to Display 10                                                                                                    |                                                                                                    | •                                                                                                    |
|--------|---------|-----------------------|-------------------------------------------------------|----------------------------------------------------------------------------------------------|----------------------------------------------------------------------------------------------------|----------------------------------------------------------------------------------------------------|----------------------------------------------------------------------------------------------------|----------------------------------------------------------------------------------------------------|----------------------------------------------------------------------------------------------------|----------------------------------------------------------------------------------------------------|----------------------------------------------------------------------------------------------------|----------------------------------------------------------------------------------------------------|----------------------------------------------------------------------------------------------------|----------------------------------------------------------------------------------------------------|----------------------------------------------------------------------------------------------------|
|        | Qty     | Asset Id              | Stock Nbr                                             | Serial Nbr                                                                                   | Item Desc                                                                                                    | Cust Nbr                                                                                                    | Asset Lvl Cd                                                                                                    | Loc                                                                                                    | Sub Loc                                                                                                    | Lot Nbr                                                                                                    | Suspt Loss Sts Cd                                                                                                    | Non-Actbl                                                                                                    | Loan Cd                                                                                                    | UII                                                                                                    | Fund Cd/ASN                                                                                                    |
|        | 1       | M67854K00104          | 232000000114                                          | DIOTEST04181981                                                                              | TRUCK,MAINTENANCE                                                                                                    | 8888                                                                                                    | EI                                                                                                    | TEST                                                                                                    |                                                                                                    |                                                                                                    | N/A                                                                                                    | No                                                                                                    | G                                                                                                    | No                                                                                                    | 99                                                                                                    |
|        |         |                       |                                                       |                                                                                              |                                                                                                    |                                                                                                    |                                                                                                    |                                                                                                    | -                                                                                                    |                                                                                                    |                                                                                                    |                                                                                                    |                                                                                                    |                                                                                                    |                                                                                                    |
|        | Search  | Search Results<br>Qty | Qty         Asset Id           I         M07854K00104 | Gry         Asset1d         Stock Nbr           C1         M07254K00104         222000000114 | Gty         Asset1d         Stock Nbr         Serial Nbr           C1         M07854K00104         222000000114         DI07EST04181691 | Oty         Asset1d         Stock Nbr         Serial Nbr         Item Desc           II         M87854K00104         222000000114         DIOTESTOFIE1041         TRUCK.MAINTENANCE | Day         Assetted         Stock NEr         Serial Nbr         Item Desc         Cust NEr           I         M07864400104         232000000114         DIOTEST04161061         TRUCK,MAINTENANCE         8888 | Dity         Asset Id         Stock Nor         Serial Nitr         Item Desc         Cust Nor         Asset Id           Dity         Asset Id         Stock Nor         Serial Nitr         Item Desc         Cust Nor         Asset Id           Dity         Asset Id         Stock Nor         Serial Nitr         Item Desc         Cust Nor         Asset Id           Dity         Asset Id         DIOTESTIA161801         TRUCK.MAINTENANCE         8888         EI | Dity         Asset Id         Stock Nbr         Serial Nbr         Item Desc         Cust Nbr         Asset Lui Cd         Loc           ID         1         M97854400104         2320000000114         DIOTEST04181891         TRUCK MANTENANCE         8888         EI         TEST | Dity         Asset1d         Stock Nbr         Serial Nbr         Nem Desc         Cust Nbr         Asset1ul Cd         Loc         Sub Loc           ID         1         M97854400104         2220000000114         DIOTESTIA181991         TRUCK MAANTENANCE         6888         EI         TEST | Day         Asset Id         Stock Nbr         Senal Nbr         Item Desc         Cust Nbr         Asset Lui Cd         Loc         Sub Loc         Lot Nbr           ID         1         M97854400104         232000000114         DIOTESTD4181891         TRUCK MARTEDVANCE         8888         EI         TEST | Oty         Asset1d         Stock Nbr         Serial Nbr         Item Desc         Cust Nbr         Asset1vl Cd         Loc         Sub Loc         Lot Nbr         Surght Loss Sta Cd           ID         1         M87854K00104         2120000000114         DIOTEST04181691         TRUCK/MAINTENANCE         8588         BI         TEST         NUA | Search Results (1)         Number           Oty         Asset1d         Stock Nbr         Serial Nbr         Item Desc         Cust Nbr         Asset1ul Cd         Loc         Sub Loc         Lot Nbr         SuppLoss Sts Cd         Non-Actbil           ID         1         M87854400104         222000000114         DIOTEST04151061         TRUCK MANTENANCE         8888         EI         TEST         NA         No | Search Results (1)         Number to Display         10           Oty         Asset1d         Stock Nbr         Serial Nbr         Item Desc         Cust Nbr         Asset1ul Cd         Loo         Sub Loo         Lot Nbr         Suspt Loss Sts Cd         Non-Actibil         Loan Cd           I         M87854K00194         222000000114         DIOTEST041E1691         TRUCK.MAINTENANCE         8000         EI         TEST         N/A         No         G | Search Results (1)         Number to Display         10           Oty         Asset Id         Stock Nilr         Serial Nilr         Item Desc         Cust Nilr         Asset Lui Cd         Loc         Sub Loc         Lot Nilr         Suspl Loss Sis Cd         Non- Archi         Loan Cd         Uli           IZ         1         M87854x00104         22000000114         DIOTEST04181091         TRUCK MANTENANCE         8888         EI         TEST         NiA         No         0         No |

Figure 8.2 – Asset Management Search Results

- 7. Verify the asset(s) and click **Continue**.
- 8. Select the UIC to which you are transferring from the UIC To drop-down menu.
- 9. Ensure that the *Designate Only* box is checked.
- 10. Click the **Browse** button to generate a Document Number in the *Doc Nbr* field (Figure 8.3).

| Transfer Destination |          |                      |        |
|----------------------|----------|----------------------|--------|
| Site Id              | MC-MC4Q  | DoDAAC To            | TRANI  |
| Site Id To           | MCMDAQ V | Dos Nor              | ٩      |
| UIC                  | M0784    | Designate Only       | 8      |
| UIC To               | M00318   | Make Avail Gain Acty |        |
| Custodian Nbr        | 0000     | Bunnels              |        |
| Custodian Nbr To     | <b>v</b> | NET UN TA            | li di  |
| DeDAAC               | M07854 V |                      |        |
|                      |          |                      | Cancel |

Figure 8.3 – Asset Transfer Data Entry Fields

- 11. Enter the DoDAAC in the *DoDAAC* field.
- 12. Select the Range for the Document Number using the *Rang Desc* drop-down menu.
- 13. Click **Add** to generate a new Document Number.
- 14. Select Document Number (Figure 8.4).

| DOGAAC<br>Range Desc | M87764         | User M      |                  |
|----------------------|----------------|-------------|------------------|
|                      |                |             | Reset Add Search |
| Select               | Doc Nbr        | Doc Nbr Typ | UserId           |
| Select               | M5785410720004 | Update      | RSPANGLERLOCH    |
| Select               | M8785430720003 | Update      | RSPANGLERLOCH    |
| Select               | M8785410720002 | Update      | RSPANGLERLOCH    |
| Select               | M6785430720001 | Update      | RSPANGLERLOCH    |

Figure 8.4 – Document Number Browse Form

15. Click the **Continue** button.

16. Click the **Refresh** button until transaction is complete.

– Process Complete –

# 8.2 Approving UIC to UIC Transfer

Before the UIC to UIC transfer can be processed the transfer needs to be approved by the designated approving official.

- 1. On the DPAS toolbar locate Asset Management.
- 2. Select Asset Management → Pending Tran.
- 3. Select Pending from the *Process* drop-down menu.
- 4. Select Pending Approval Lateral UIC-UIC Transfer from the *Process Action* drop-down menu.
- 5. Input the Document Number, if known, in the *Doc Nbr* field.
- 6. Click the **Search** button (Figure 8.5).

| Search Criteria |                                    |                                      |
|-----------------|------------------------------------|--------------------------------------|
| Process         | Pending V                          | Serial Nor                           |
| Process Action  | Pending Approval Lateral UIC-UIC 🗸 | Stock Nbr                            |
| Doc Nbr         | M6788430720004                     | i Custodian Nor Select A Custodian Q |
| Asset Id        |                                    |                                      |
|                 |                                    | Reset                                |

Figure 8.5 – Pending Asset Transfer Search Criteria

- 7. Put a check-mark beside the Asset record that is being transferred.
- 8. Click the **Continue** button (Figure 8.6).

|     | Search | Results        |              |              |                 |         |     |                    |        |        |             |             |            |            |            |          | /   |    |                        |
|-----|--------|----------------|--------------|--------------|-----------------|---------|-----|--------------------|--------|--------|-------------|-------------|------------|------------|------------|----------|-----|----|------------------------|
| < s | Select | Doc Nbr        | Asset Id     | Stock Nbr    | Serial Nbr      | Lot Nbr | Qty | Item Desc          | UIC Fr | UIC To | Cust Nbr Fr | Cust Nbr To | Site Id Fr | Site Id To | CAGE Cd    | DODAAC   | Loc |    | Pending iRAPT Approval |
| c   | 2      | M8785430720008 | M87854K00104 | 232000000114 | DIOTEST04181961 |         | 1   | TRUCK, MAINTENANCE | M87854 | M00318 | 9999        |             | MC-MCAQ    | MC-MCAQ    |            |          |     | No | False                  |
|     |        |                |              |              |                 |         |     |                    |        |        |             | Cancel      | Desele     | ct All     | Select All | Continue |     |    |                        |

Figure 8.6 – Asset Management Search Results

- 9. Verify and Approve.
- 10. Click the **Approve** button.

# 8.3 Accepting UIC to UIC Transfers

The process of equipment or materials being accepted into an organization or facility is the point at which an organization's obligations, liability, and accountability begin. The Transfer initiates the accounting process to one of the interfaces. Users can receive assets one at a time or receive up to fifty assets of the same type in a single transaction.

- 1. On the DPAS toolbar locate Asset Management.
- 2. Select Asset Management → Pending Tran.
- 3. Select Transfer from the *Process* drop-down menu.
- 4. Select UIC Transfer from the *Process Action* drop-down menu.
- 5. Type in Document Number, if known, in the *Doc Nbr* field.
- 6. Click the **Search** button (Figure 8.7).

| earch Criteria |                |                                      |
|----------------|----------------|--------------------------------------|
| rocess         | Transfer       | Serial Nbr                           |
| rocess Action  | UIC Transfer   | Stock Nor                            |
| oc Nbr         | M8785430720008 | i Custodian Nbr Select A Custodian Q |
| sset Id        |                | UII                                  |

Figure 8.7 – Pending Asset Transfer Search Criteria

- 7. Put a check-mark beside the Asset record that is being received.
- 8. Click the **Continue** button (Figure 8.8).

| Searc  | n Results      |              |              |                 |         |     |                    |        |        |             |             |            |            |         |            |       |       |          |                        |
|--------|----------------|--------------|--------------|-----------------|---------|-----|--------------------|--------|--------|-------------|-------------|------------|------------|---------|------------|-------|-------|----------|------------------------|
| Select | Doc Nbr        | Asset Id     | Stock Nbr    | Serial Nbr      | Lot Nbr | Qty | Item Desc          | UIC Fr | UIC To | Cust Nbr Fr | Cust Nbr To | Site Id Fr | Site Id To | CAGE Cd | DODAAC     | Loc   | Statu | Acq Cost | Pending iRAPT Approval |
|        | M6785430720006 | M87854K00104 | 232000000114 | DIOTEST04181961 |         | 1   | TRUCK, MAINTENANCE | M87854 | M00318 | 9999        |             | MC-MCAQ    | MC-MCAQ    |         |            | TEST  | ~     | \$0.00   | False                  |
|        |                |              |              |                 |         |     |                    |        |        |             |             | Cancel     | Deselect   | All     | Select All | Conti | inue  |          |                        |

Figure 8.8 – Asset Management Search Results

- 9. Verify asset(s) and click the **Continue** button.
- 10. Click the **Continue** button.
- 11. Select appropriate custodian from the *Custodian Nbr* drop-down menu.
- 12. Click the **Continue** button (Figure 8.9).

| Transfer Destination |         |                      |                 |
|----------------------|---------|----------------------|-----------------|
| Site Id              | MC-MCAQ | Doc Nbr              | M616411680001   |
| Site Id To           | MD-MD4Q | Designate Only       |                 |
| uic                  | P58X201 | Make Avail Gain Acty |                 |
| UIC To               | karton  |                      | Ralwant remarks |
| Custodian Nor        | P4/4221 | Remarks              |                 |
| Custodian Nar To     | Y02 V   |                      |                 |
|                      |         |                      | Cardina         |

Figure 8.9 – Asset Transfer Destination Data Entry Fields

- 13. Click the **Browse** button to generate a Document Number in the *Doc Nbr* field.
- 14. Enter the DoDAAC in the *DoDAAC* field.
- 15. Select the Range for the Document Number using the *Rang Desc* drop-down menu.
- 16. Click **Add** to generate a new Document Number.
- 17. Select the Document Number.
- 18. Click the **Browse** button next to the *Loc* field to search by location.
- 19. Click the **Search** button.
- 20. Select the appropriate location.
- 21. Enter the date of effect in the *Eff Dt* field (Figure 8.10).

| Basic Agency Accounting |                  |                    |
|-------------------------|------------------|--------------------|
| Transfer Type           | UIC Traisfer     | Nghir Assenbluge Q |
| Doo Nbr                 | кмпз0130720802 Q | HA Asset Id        |
| Los                     | RM 422 Q         | HA Stock Nor       |
| Sub Loc                 |                  | HA Service Rev     |
| * Eff Dt                | 3/13/2023        |                    |
| Sys Id                  |                  | Hatty Minutes      |
|                         |                  |                    |
|                         |                  | Carcel             |

Figure 8.10 - Asset Transfer Data Entry Fields (Accounting tab)

- 22. Click the **Agency** tab on the toolbar.
- 23. Click **Accounting** tab on the toolbar.
- 24. Select appropriate Fund Code from the *Fund CD/ASN* drop-down menu.
- 25. Click the **Update** button (Figure 8.11).

| Basic Agency Accounting |                           |                        |
|-------------------------|---------------------------|------------------------|
| Fund CdiASN             | HL-2230                   | Trading Basis Symbol   |
| Transfer Type Cd        | 1408hin Service - In Fund | Trading Subhead        |
| Trading Partner Nor     | DODHA1001                 | Owng Cost Cester Q     |
| Trading Dept Cd         | Select an Item            | Owing Cost Center Deso |
| Non-Capital             |                           |                        |
| Finding Cost Center     | ٩                         | Finding Task Cd        |
| Cost Center Desc        |                           | Fnding Job Order Nar   |
| Capital                 |                           |                        |
| Finding Cost Center     | ٩                         | Depris Cost Center Q   |
| Cost Center Desc        |                           | Cost Centar Desa       |
| Finding Task Cd         |                           | Depra Task Cd          |
| Finding Job Order Nbr   |                           | Depris Job Order Nile  |
|                         |                           | Cassel Update          |

Figure 8.11 – Asset Transfer Data Entry Fields (Accounting tab)

## 8.4 Generating Transfer Documents

The Marine Corps requires reports and forms for asset visibility, financial reporting and proper auditing. The Generate Forms process allows you to generate a DD Form 1348-1A (Issue Release/Receipt Document), DD Form 1150 (Request for Issue or Turn- In) and a DD Form 1149 (Requisition and Invoice/Shipping Document).

- 1. On the DPAS toolbar locate Forms-Reports.
- 2. Select Forms-Reports → Generate Forms.
- 3. Select UIC Transfer from the *Action* drop-down menu.
- 4. Select All from the *Printed* drop-down menu.
- 5. Type in Document Number, if known, in the *Doc Nbr* field.
- 6. Type in the Date Range From and To, if known, in the *Date Range From* and *Date Range To* field.
- 7. Click the **Search** button (Figure 8.12).

| iteria        |                 |                 |  |
|---------------|-----------------|-----------------|--|
| * Action      | UIC Transfer    |                 |  |
| * Print Level | By Document Nor |                 |  |
| * Printed     | AI              | Date Range From |  |
| Doc Nbr       |                 | Date Range To   |  |

Figure 8.12 – Form Generation Search Criteria

- 8. Select the appropriate Doc Nbr.
- 9. Click the **Continue** button (Figure 8.13).

|   | Search Result |                |        |                     |                     |
|---|---------------|----------------|--------|---------------------|---------------------|
| ~ | Select        |                |        |                     | Estbd Dt            |
|   | 2             | M6785430720006 | M67854 | M00318              | 3/13/2023           |
|   | 0             | M6785490807000 | M67854 | PMM203              | 3/21/2010           |
|   |               |                |        |                     |                     |
|   |               |                |        | Cancel Deselect All | Select All Continue |
|   |               |                |        |                     |                     |

Figure 8.13 – Form Generation Search Results

10. Enter all known information in the fields provided (Figure 8.14).

**Note:** The more information provided will result in improved KSD documentation.

#### 11. Click the **Submit** button (Figure 8.15).

| Submission                  |                               |              |         |
|-----------------------------|-------------------------------|--------------|---------|
| Form                        | DD Form 1148 ASSET TRANSFE/ 💙 | Privacy Type | Private |
| Sohed Dt                    | 3-15-2023                     | Remarks      | Q       |
| Rpt Format                  | PDF : Adobe Acrobit Document  |              |         |
| DD Form 1343 ASSET TRANSFER |                               |              |         |
|                             |                               |              | Cansel  |

Figure 8.15 – DD Form 1348-A Data Entry Fields

- 12. On the DPAS toolbar locate Forms-Reports.
- 13. Select Forms-Reports → View Forms/Reports.
- 14. Click the **Search** button.
- 15. Select appropriate Report by selecting the Rpt Id (Figure 8.16).

| ptid        | Rpt Name                                        | Rpt Level          | Rpt Ctgry | Rpt File Size | Rpt Dt/Time      | Rpt Owner     | Rpt Status | Remarks  |
|-------------|-------------------------------------------------|--------------------|-----------|---------------|------------------|---------------|------------|----------|
| A4949       | DA Form 4949 ADMINISTRATIVE ADJUSTMENT REPORT   | UIC - M67854       | ASST      | 81 KB         | 03/02/2023 13:07 | EJEANBAPTISTE | Complete   |          |
| D1348-A5J   | DD Form 1348 DRMO TURN-IN                       | UIC - PMM118       | ASST      | 2 MB          | 02/15/2023 15:08 | LMCASTILLO    | Complete   | ASSET ID |
| D1348-TRF   | DD Form 1348 ASSET TRANSFER                     | UIC - M67854       | ASST      | 2 MB          | 03/13/2023 12:10 | RSPANGLERLOCH | Complete   |          |
| PACR01M     | MONTHLY DEPRECIATION REPORT                     | UIC - MDC004       | ACCT      | 4 KB          | 03/12/2023 15:35 | WPACN13       | Complete   |          |
| PACR0501R   | CAPITAL ASSET REPORT PERSONAL AND REAL PROPERTY | ACTBL UIC - M67854 | ASST      | 90 KB         | 03/03/2023 9:50  | SMSTUKAS      | Complete   |          |
| PACR0501RXL | CAPITAL ASSET REPORT PERSONAL AND REAL PROPERTY | ACTBL UIC - TRAIN2 | ASST      | 19 KB         | 03/12/2023 15:35 | WPACN13       | Complete   |          |
| PACR0502RXL | CAPITAL ASSET REPORT MILITARY EQUIPMENT         | ACTBL UIC - TRAIN2 | ASST      | 8 KB          | 03/12/2023 15:35 | WPACN13       | Complete   |          |
| PGLR01D     | BACKGROUND TRANSACTION RESULTS                  | UIC - KM1001       | ASST      | 3 KB          | 03/13/2023 11:37 | RSPANGLERLOCH | Complete   | 50061    |
| PHRR0101R   | CUSTODIAN ASSET REPORT                          | UIC - M67854       | ASST      | 4 KB          | 03/07/2023 11:47 | RSPANGLERLOCH | Complete   |          |
| PHRR0102R   | CUSTODIAN INVENTORY REPORT                      | UIC - M67854       | INVT      | 4 KB          | 03/07/2023 10:34 | RSPANGLERLOCH | Complete   | FRKLFT   |
| 2           |                                                 |                    |           |               |                  |               |            |          |

Figure 8.16 – Submitted Forms and Reports

16. View the DD Form 1348-A (Figure 8.17).

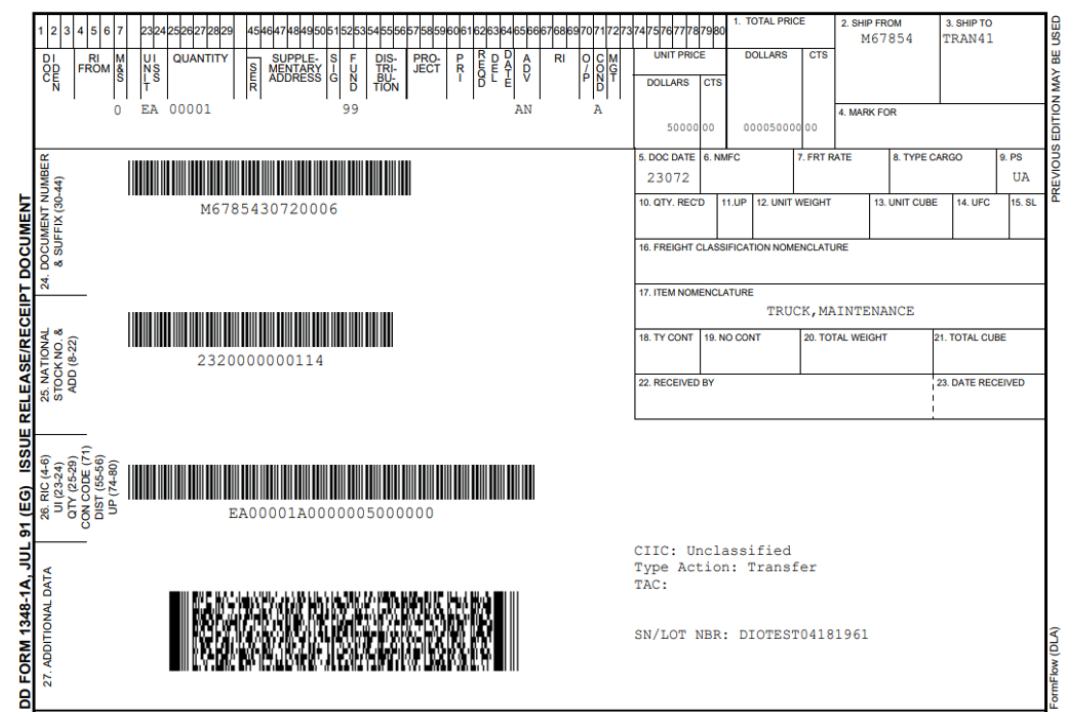

Figure 8.17 – Sample DD Form 1348-A

17. Download and or print DD Form 1348-A.

– Process Complete –

#### 9.0 Add or Update Custodian Information

User can add or update custodian information under their assigned UIC.

- 1. On the DPAS toolbar locate Asset Management.
- 2. Select Asset Management → Custodian.
- 3. To create a new custodian number enter a major custodian number in the *Maj Custodian Nbr* field.
- 4. To update an existing custodian click the Search button (Figure 9.1).

| Search Criteria<br>Maj Custodian Nbr | Sub Custodian Nor |
|--------------------------------------|-------------------|
|                                      | Reset Search Add  |

Figure 9.1 – Custodian Management Search Criteria

5. Click **Update** to edit existing custodian record.

| Search Results | 5      |             |                               |             |         |         |
|----------------|--------|-------------|-------------------------------|-------------|---------|---------|
| Update         | Delete | Cust Nbr    | Cust Name                     | Office      | Loo     | Sub Loc |
| Update         | Delete | 8888        | 8888                          |             |         |         |
| Update         | Delete | 0000        | TEST                          |             |         |         |
| Update         | Delete | FRILLET     | BERT JONES THE III            |             | TEST    |         |
| Update         | Delete | KL01        | KIM LAZAROW                   |             |         |         |
| Update         | Delete | KL02        | KIM LAZAROW                   |             |         |         |
| Update         | Delete | KSD718      | KRISTIE DIONNE                | KD222222222 | BLDG 10 |         |
| Update         | Delete | P1154A      | P1154A                        |             |         |         |
| Update         | Delete | SJ01        | SEN JIA                       |             |         |         |
| Update         | Delete | SJ02        | SEN JIA                       |             |         |         |
| Update         | Delete | TRA1        | JIM SMITH                     |             |         |         |
| Update         | Delete | TRUCK1      | MATT WINKELBAUER THE COOL GUY |             |         |         |
| Update         | Delete | TRUCK1/4444 | JOE                           |             |         |         |
| Update         | Delete | YG8         | TONY PARKER                   | G8          |         |         |
|                |        |             |                               |             |         |         |
|                |        |             |                               |             | Cancel  |         |

Figure 9.2 – Custodian Management Search Results

- 6. Update all desired fields except for the Major Custodian Number.
- 7. Click the **Update** button.

# 10.0 AIT Label

## 10.1 AIT Label Formatting

Formatting and printing standardized IUID labels. Labels can be customized for your UIC specific needs.

The 4" x 1" (four inches by one inch) label includes the following information (Figure 10.1):

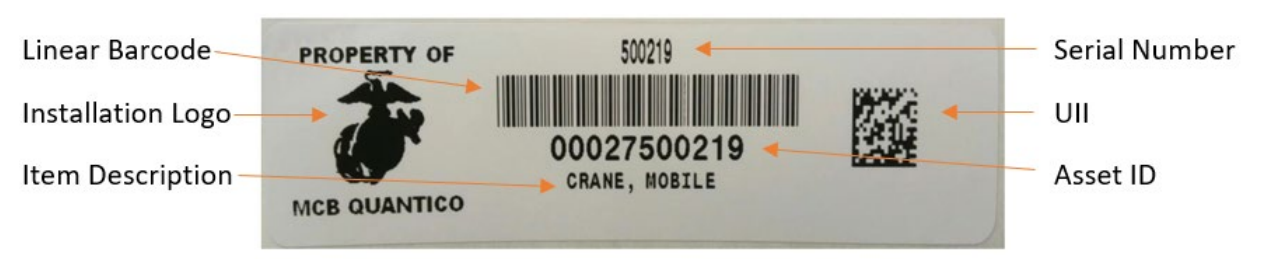

Figure 10.1 4" x 1" Label

The  $3.5'' \times 1''$  (three and a half inches by one inch) label includes the following information (Figure 10.2):

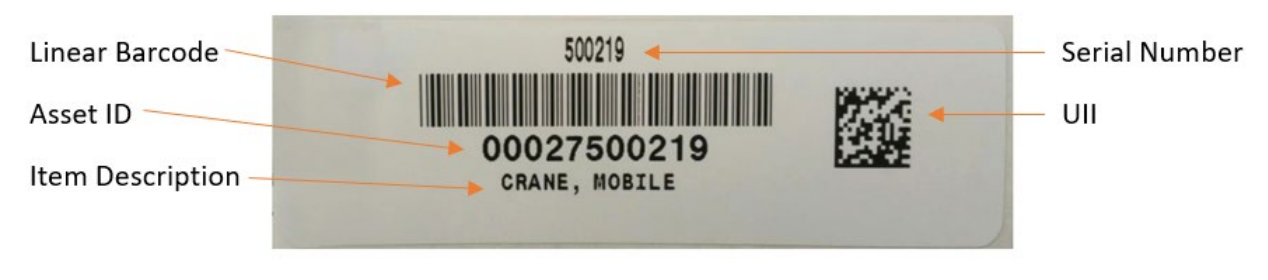

Figure 10.2 3.5" x 1" Label

- 1. On the DPAS toolbar locate AIT.
- 2. Select AIT → Label Format.
- 3. Select your UIC from the *UIC* drop-down menu.
- 4. Click the **Add** button (Figure 10.3).

| Search Criteria |        |                  |  |
|-----------------|--------|------------------|--|
| * UIC           | M07884 | Label Purpose    |  |
|                 |        | Reset Search Add |  |

Figure 10.3 – Label Format Search Criteria

5. Enter a unique label purpose in the *Label Purpose* field.

**Note:** Label purpose must be unique within the UIC, this is the name that will populate from the print label section.

- 6. Check the Serial Nbr box.
- 7. Check the *Item Desc* box.
- 8. Check the Ull box.

Note: If using a Logo additional continue to step 9, if not continue to step 10.

- 9. Check the *Logo* box.
- 10. Choose the printer from the *Printer* drop-down menu.
- 11. Click the **Add** button (Figure 10.4).

| Add             |          |               |                             |
|-----------------|----------|---------------|-----------------------------|
| *uic            | M07054 V | * Label Size  | 1.50 X 0.50                 |
| * Label Purpose | LIDH     |               |                             |
| Text            |          |               |                             |
| Label Text      |          | uc            | 0                           |
| Stock Nbr       |          | Custedian Nbr | •.                          |
| Serial Nbr      | 2        | Item Deso     | a 🦰                         |
| Graphics        |          |               |                             |
| u               | 2        | Printer       | Internec V Derrid DPAS Logo |
| Logo            | a 🦰      |               |                             |
| Defaults        |          |               |                             |
| Default Asset   | 0        | Default Loc   | •                           |
|                 |          |               | Cancel Add                  |

Figure 10.4 – New Label Data Entry Fields

## 10.2 AIT Label Printing

Labels can be printed using previously formatted layouts for a variety of purposes.

- 1. On the DPAS toolbar locate **AIT**.
- 2. Select AIT → Print Labels.

Note: Label formats include Asset ID, Location, and Requested.

- 3. Select the **Asset ID** tab to print Asset ID labels.
- 4. Select the appropriate label format from the *Label Purpose* drop-down menu.
- 5. Select the printer from the *Printer* drop-down menu.
- 6. Verify the number of copies in the *Number of Copies* field.
- 7. Click the **Print** button (Figure 10.5).

| Asset Id Loc Requested |                  |   |                  |             |
|------------------------|------------------|---|------------------|-------------|
| Asset Id               |                  |   |                  |             |
|                        | *Asset Id        | ٩ | 0                | *Label Text |
| Asset Id To            | ٩                |   | Include Sub Cust | 0.          |
| 0                      | i "Custodian Nor |   | Group By         | NA V        |
| i Custodian Nor To     |                  |   | Number of Copies | x           |
| 0                      | *Stock Nbr       |   | *Label Purpose   | ASSET D     |
|                        |                  |   | Printer          | INTERNEC    |
|                        |                  |   |                  | Road        |

Figure 10.5 – Asset ID Label Printing Data Entry Fields

#### **11.0 Government Furnished Property Master Data Updates**

Government Furnished Property (GFP) are assets in the possession of, or directly acquired by the government and subsequently furnished to the contractor for performance of a contract. These assets continue to be tracked within in DPAS, however are adjusted to reflect their physical location/ownership by updating the contracting information and changing the loan code to "C."

- 1. On the DPAS toolbar locate Asset Management.
- 2. Select Asset Management → Update.
- 3. Enter or use the browse button to populate the Asset Id number.
- 4. Click the **Search** button (Figure 11.1).

|                       | O Non-Accountable | Stock Nhr         | 0                  |
|-----------------------|-------------------|-------------------|--------------------|
| Accountable Type      | Accountable       |                   |                    |
|                       | Both              | Serial Nbr        |                    |
|                       | End Item Serial   |                   |                    |
| Asset Management Type | O Component       | Controlling Miles | Colored Controller |
|                       | O Bulk            | r Custodian Nor   | Select A Custorian |
| Asset Id              | 8275800008 Q      | Loc               | ٩                  |
|                       |                   | Sub Loc           |                    |
|                       |                   |                   |                    |

Figure 11.1 – Search Criteria for Asset Update

- 5. Select the appropriate action type, *Loan Update*.
- 6. Click the **Continue** button (Figure 11.2).

| Action                  |            |         |               |            |              |              |             |        |         |                  |            |           |     |      |      |         |            |          |             |              |
|-------------------------|------------|---------|---------------|------------|--------------|--------------|-------------|--------|---------|------------------|------------|-----------|-----|------|------|---------|------------|----------|-------------|--------------|
| Basic Update            |            |         | 0             |            |              |              |             |        |         | Loan Update      |            |           |     |      |      |         |            |          |             |              |
| Price Update            |            |         | 0             |            |              |              |             |        |         | Stock Nbr Update |            |           | 0   |      |      |         |            |          |             |              |
| Selected Ro<br>Asset Id | OWS<br>Qty | Chg Qty | Stock Nbr     | Serial Nbr | Maj Cust Nbr | Sub Cust Nbr | Asst Lvi Cd | Loc    | Lot Nbr | Item Desc        | Pilferable | Non-Actbl | UII | Cpti | Pndg | Loan Cd | UII Sts Cd | Ull Vert | Fund Cd/ASN | Intrf Sys Cd |
| 6275800006              | 1          |         | 2320014473883 | 5555       | 9999         |              | EI          | ROOM 1 |         | TRUCK,CARGO      | Yes        | No        | No  | Yes  | No   | G       | NDT        | NO       | 99/         | AY           |
|                         |            |         |               |            |              |              |             |        |         |                  |            |           |     |      |      | Cancel  | Conti      | nue      |             |              |

Figure 11.2 – Asset Update Options

- 7. Select the loan code from the *Loan Cd* drop-down menu.
- 8. Select the contract number from the *Cntr Nbr/Dlvry Ord Nbr* drop-down menu.

**Note:** Verify the loan start/end date.

- 9. Enter or use the **Browse** button to update the *Loan Address* field.
- 10. Enter the date of shipment in the Shipment Dt field.
- 11. Enter or use the **Browse** button to update the *Loc* field.
- 12. Click the **Update** button (Figure 11.3).

| Asset Update - Loan Change                                                                                                    |                                |                       |                 |
|----------------------------------------------------------------------------------------------------|--------------------------------|-----------------------|-----------------|
| *Loan Cd                                                                                                    | C-Out On Lean to Non-Oper Arty | Activity Name         | WASAT INC.      |
| * DODAACICAGE Cd                                                                                                    | M07854                         | Loan Start Dt         | 11/2016         |
| Doc Nbr                                                                                                    | <b>a</b>                       | Loan End Dt           | 1201/2016       |
| * Asset Sts Cd                                                                                                    | 0-Outcound Internet            | Loc                   | ONLING Q        |
| * Cetr NorlDivry Ord Nor                                                                                                    | N0785414C0002.                 | Sub Los               |                 |
| Criter Start Dt                                                                                                    | 1/1/2016                       | TCN                   |                 |
| Cntr End Dt                                                                                                    | 12/31/2016                     | * Shipment Dt         | 03/13/2023      |
| Contract Established date:1/1/2015 - applied to loan start date<br>Contract Expiration date:12/31/2016 - applied to loan end date<br>Loan Start and End Date fields have been disabled |                                | Estimated Shipment Dt | 0               |
| Loan Address                                                                                                    | 12345 TEST RD STAFFORD, VA 2 Q | Mode of Shipment      | K-Rail, Carload |
|                                                                                                    |                                |                       |                 |
|                                                                                                    |                                |                       | Cancel Update   |

Figure 11.3 – Asset Update – Loan Change

– Process Complete –

# Appendix A DD Form 2875

| JNCLASSIFIED | • |
|--------------|---|
|--------------|---|

|              |                                                                                                    | UNCLASS                   |                                        |                               |                  |                      |                |  |  |
|--------------|----------------------------------------------------------------------------------------------------|---------------------------|----------------------------------------|-------------------------------|------------------|----------------------|----------------|--|--|
|              | SYSTEM AUTHORIZATION ACCESS REQUEST (SAAR)       OMB No. 0704-0630         OMB approval expires:       20250531                                                                                                    |                           |                                        |                               |                  |                      |                |  |  |
|              | The public reporting burden for this collection of information, 0704-0630, is estimated to average 5 minutes per response, including the time for reviewing instructions, searching existing data sources, gathering and maintaining the data needed, and completing and reviewing the collection of information. Send comments regarding the burden estimate or burden reduction suggestions to the Department of Defense, Washingtor Headquarters Services, at whs.mo-alex.esd.mbx.dd-dod-information-collections@mail.mli. Respondents should be aware that notwithstanding any other provision of law, no person shall be subject to any penalty failing to comply with a collection of information if diverse not under a currently valid OMB control number. |                           |                                        |                               |                  |                      |                |  |  |
|              |                                                                                                    | PRIVACY ACT               | STATEMENT                              |                               |                  |                      | 1              |  |  |
|              | AUTHORITY: Executive Order 10450; and Public Law 99-474, the Computer Fraud and Abuse Act<br>PRINCIPAL PURPOSE(S): To record names, signatures, and other identifiers for the purpose of validating the trustworthiness of individuals requesting access to Department of<br>Defense (DoD) systems and information. NOTE: Records may be maintained in both electronic and/or paper form                                                                                                    |                           |                                        |                               |                  |                      |                |  |  |
| Type of      | DISCLOSURE: Disclosure of this information is voluntary; however, failure to provide the requested information may impede, delay or prevent further processing of this request.                                                                                                    |                           |                                        |                               |                  |                      |                |  |  |
| Request:     |                                                                                                    |                           |                                        |                               |                  | DATE (YYYYMMDD)      |                |  |  |
| Mark Initial |                                                                                                    | USER ID                   |                                        |                               |                  | 20230228             |                |  |  |
|              | SYSTEM NAME (Platform or Applications)<br>DPAS                                                                                                    |                           |                                        | LOCATION (Physic<br>DLA Cloud | al Location of S | ystem)               |                |  |  |
|              | PART I (To be completed by Requester)                                                                                                    |                           |                                        |                               |                  |                      |                |  |  |
|              | 1. NAME (Last, First, Middle Initial)                                                                                                    |                           | 2. ORGANIZATION                        | ·                             |                  |                      | Field 8: Check |  |  |
|              | Last Name, First Name                                                                                                    |                           | Use Current Orga                       | nization                      |                  |                      | citizenshin    |  |  |
|              | 3. OFFICE SYMBOL/DEPARTMENT                                                                                                    |                           | 4. PHONE (DSN or                       | Commercial)                   |                  |                      | status         |  |  |
|              |                                                                                                    |                           |                                        |                               |                  |                      |                |  |  |
|              | 5. OFFICIAL E-MAIL ADDRESS                                                                                                    |                           | 6. JOB TILE AND<br>Bank or "Cont" fo   | GRADE/RANK                    |                  |                      |                |  |  |
|              |                                                                                                    |                           |                                        | of Contractor                 | 9. DESIGNATI     |                      | -              |  |  |
|              | 1234 Example Blvd.<br>Stafford, VA 22556                                                                                                    |                           | 🗙 US                                   | FN                            |                  |                      | Field 9:       |  |  |
| Field 11:    |                                                                                                    |                           | OTHER                                  |                               | CONTR            | ACTOR                | Check          |  |  |
| Digitally    | 10. IA TRAINING AND AWARENESS CERTIFICATION REQUIREMENTS (Complete as required for user or functional level access )                                                                                                    |                           |                                        |                               |                  |                      |                |  |  |
| sign.        |                                                                                                    |                           |                                        |                               |                  |                      |                |  |  |
| Signature is | X I have completed the Annual Cyber Awareness Training. DATE (YYYYMMDD) 20230228                                                                                                    |                           |                                        |                               |                  |                      |                |  |  |
| valid for 60 | 11. USER SIGNATURE 12. DATE (1994/MMDD)                                                                                                    |                           |                                        |                               |                  |                      |                |  |  |
| days         |                                                                                                    |                           |                                        |                               |                  |                      |                |  |  |
|              | PART II ENDORSEMENT OF ACCESS BY INFORMATION OWNER, USER SUPERVISOR OR GOVERNMENT SPONSOR                                                                                                    |                           |                                        |                               |                  |                      |                |  |  |
|              | 13. JUSTIFICATION FOR ACCESS                                                                                                    |                           |                                        |                               |                  |                      |                |  |  |
|              | DPAS User, Accountable UIC, M00027, Site-ID: MC-USMC; UIC: MXXXXX                                                                                                    |                           |                                        |                               |                  |                      |                |  |  |
|              | Requires access to DPAS to manage property assigned and daily tasks                                                                                                    |                           |                                        |                               |                  |                      |                |  |  |
|              |                                                                                                    |                           |                                        |                               |                  |                      |                |  |  |
|              | 14. TYPE OF ACCESS REQUESTED                                                                                                    |                           |                                        |                               |                  |                      |                |  |  |
|              | X AUTHORIZED PRIVILEGED                                                                                                    |                           |                                        |                               |                  |                      |                |  |  |
| Field 17:    | 15. USER REQUIRES ACCESS TO: X UNCLASSIFIED CLASSIFIED (Specify category)                                                                                                    |                           |                                        |                               |                  |                      |                |  |  |
| Digitally    | OTHER                                                                                                    |                           |                                        |                               |                  |                      |                |  |  |
| sign.        | 16. VERIFICATION OF NEED TO KNOW 16a.                                                                                                    | ACCESS EXPI               | RATION DATE (Co                        | ntractors must speci          | fy Company Nar   | ne, Contract Number, |                |  |  |
| valid for 60 | X Certify that this user requires                                                                                                    | iration Date. Use         | Block 21 if needed.                    | .)                            |                  |                      |                |  |  |
| days         | 17. SUPERVISOR'S NAME (Print Name)                                                                                                    | SUPERVISOR'               |                                        | s                             | 17b. PHONE N     | UMBER                |                |  |  |
|              | First Name Last Name supe                                                                                                    | supervisorsemail@usmc.mil |                                        |                               | XXX-XXX-XXXX     |                      |                |  |  |
|              | 17c. SUPERVISOR'S ORGANIZATION/DEPARTMENT 17d.                                                                                                    | SUPERVISOR                | SIGNATURE                              |                               | 17e. DATE (YY    | YYMMDD)              | -              |  |  |
|              | Government Office Symbol                                                                                                    |                           |                                        |                               |                  |                      |                |  |  |
| Field 18a:   |                                                                                                    |                           |                                        |                               |                  |                      | -              |  |  |
| Leave Blank  | 18. INFORMATION OWNER/OPR PHONE NUMBER 18a.                                                                                                    |                           | OWNER/OPR SIG                          | NATURE                        | 18b. DATE (YY    | YYMMDD)              |                |  |  |
|              |                                                                                                    |                           |                                        |                               |                  |                      |                |  |  |
| Field 19b:   | 19. ISSO ORGANIZATION/DEPARTMENT 19b.                                                                                                    | ISSO OR APP               | OR APPOINTEE SIGNATURE 19c. DATE (YYYY |                               |                  |                      |                |  |  |
| Leave Blank  |                                                                                                    | $\rightarrow$             |                                        |                               |                  |                      |                |  |  |
|              |                                                                                                    |                           |                                        |                               |                  | Page 1 of 3          | 1              |  |  |
|              |                                                                                                    | UNOLASC                   |                                        |                               |                  |                      |                |  |  |

PREVIOUS EDITION IS OBSOLETE.

Figure A-1 – Sample DD Form 2875

|                          |                                                                        |                                | UNCLASSIFIED                    | •                          |                                     |  |  |  |  |
|--------------------------|------------------------------------------------------------------------|--------------------------------|---------------------------------|----------------------------|-------------------------------------|--|--|--|--|
|                          | 20. NAME (Last, First, Middle Initial)                                 |                                |                                 |                            |                                     |  |  |  |  |
|                          | Last Name, First Name                                                  |                                |                                 |                            |                                     |  |  |  |  |
|                          | 21. OPTIONAL INFORMATION                                               |                                |                                 |                            |                                     |  |  |  |  |
|                          | DPAS User, Accountable UIC, M00027, Site-ID: MC-USMC; UIC: MXXXXX      |                                |                                 |                            |                                     |  |  |  |  |
|                          | This user has been issued a Common Access Card (CAC)                   |                                |                                 |                            |                                     |  |  |  |  |
|                          | EDI Personnel Identifier: 1234567890                                   |                                |                                 |                            |                                     |  |  |  |  |
|                          | (If foreign national: I am in compliance wit                           | th the Status of Forces Agreer | nent (SOFA). Country of citizer | nship: Japan)              |                                     |  |  |  |  |
|                          |                                                                        |                                |                                 |                            |                                     |  |  |  |  |
|                          |                                                                        |                                |                                 |                            |                                     |  |  |  |  |
|                          |                                                                        |                                |                                 |                            |                                     |  |  |  |  |
|                          |                                                                        |                                |                                 |                            |                                     |  |  |  |  |
|                          |                                                                        |                                |                                 |                            |                                     |  |  |  |  |
| De et III.               |                                                                        |                                |                                 |                            |                                     |  |  |  |  |
| Part III:<br>Required to | PART III - SECURITY MANAGER VA                                         | LIDATES THE BACKGRO            | UND INVESTIGATION OR            | CLEARANCE INFORMATION      |                                     |  |  |  |  |
| be completed             | 22. TYPE OF INVESTIGATION                                              |                                | 22a. INVESTIGATION              | 22b. CONTINUOUS EVALUATION | (CE) DEFERRED                       |  |  |  |  |
| by Security<br>Manager   |                                                                        |                                | DRIE (TTTIMINED)                | INVESTIGATION              | -                                   |  |  |  |  |
| Wanager                  | 22c. CONTINUOUS EVALUATION (C                                          | E) ENROLLMENT DATE (           | YYYYMMDD) 22d. ACCES            | SS LEVEL                   |                                     |  |  |  |  |
|                          |                                                                        |                                |                                 |                            |                                     |  |  |  |  |
|                          | 23. VERIFIED BY (Printed Name)                                         | 24. PHONE NUMBER               | 25. SECURITY MANAGER            | R SIGNATURE                | 26. VERIFICATION DATE<br>(YYYYMMDD) |  |  |  |  |
|                          |                                                                        |                                |                                 |                            | ,,                                  |  |  |  |  |
|                          | PART IV - COMPLETION BY AUTHORIZED STAFF PREPARING ACCOUNT INFORMATION |                                |                                 |                            |                                     |  |  |  |  |
|                          | TITLE:                                                                 | SYSTEM                         |                                 | ACCOUNT CODE               |                                     |  |  |  |  |
|                          |                                                                        |                                |                                 |                            |                                     |  |  |  |  |
|                          |                                                                        | DOMAIN                         |                                 |                            |                                     |  |  |  |  |
|                          |                                                                        |                                |                                 |                            |                                     |  |  |  |  |
|                          |                                                                        | SERVER                         |                                 |                            |                                     |  |  |  |  |
|                          |                                                                        |                                |                                 |                            |                                     |  |  |  |  |
|                          |                                                                        | APPLICATION                    |                                 |                            |                                     |  |  |  |  |
|                          |                                                                        |                                |                                 |                            |                                     |  |  |  |  |
|                          |                                                                        | FILES                          |                                 |                            |                                     |  |  |  |  |
|                          |                                                                        |                                |                                 |                            |                                     |  |  |  |  |
|                          |                                                                        | DATASETS                       |                                 |                            |                                     |  |  |  |  |
|                          |                                                                        |                                |                                 |                            |                                     |  |  |  |  |
|                          |                                                                        | PROCESSED BY (Print n          | ame and sign)                   |                            |                                     |  |  |  |  |
|                          | DATE PROCESSED (TTTTMINDD)                                             |                                | ane and oigny                   |                            | DATE (YYYYMMDD)                     |  |  |  |  |
|                          |                                                                        |                                |                                 |                            |                                     |  |  |  |  |
|                          | DATE REVALIDATED (YYYYMMDD)                                            | REVALIDATED BY (Prin           | t name and sign)                |                            |                                     |  |  |  |  |
|                          |                                                                        |                                |                                 |                            | DATE (YYYYMMDD)                     |  |  |  |  |
|                          |                                                                        |                                |                                 |                            |                                     |  |  |  |  |
|                          |                                                                        |                                |                                 |                            |                                     |  |  |  |  |
|                          |                                                                        |                                |                                 |                            |                                     |  |  |  |  |
|                          |                                                                        |                                |                                 |                            |                                     |  |  |  |  |
|                          | DD FORM 2875, MAY 2022                                                 |                                | UNCLASSIFIED                    |                            | Page 2 of 3                         |  |  |  |  |

PREVIOUS EDITION IS OBSOLETE.

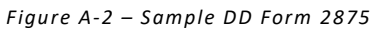

# Appendix B DPAS Roles Request Form

| Use                                             | r Info:                  |                             |           |             |                     |                      | RESET INFO            |          |                                  |
|-------------------------------------------------|--------------------------|-----------------------------|-----------|-------------|---------------------|----------------------|-----------------------|----------|----------------------------------|
| User                                            | 's Last Name:            | Last Name                   | First     | Name:       | First Name          | Middle Initial:      | Suffix:               |          |                                  |
| *Use                                            | r's EDIPI:               | 1234567890                  | *Only     | REQUIRED i  | f [Signature of DPA | S User] is not prese | nt.                   |          |                                  |
| Enter A                                         | gency, Site-ID, Se       | lect the Environment Requ   | uested an | d Form Type | <u>a.</u>           |                      |                       |          |                                  |
|                                                 | Agency                   | Site-ID                     |           | I           | Environment         | 1                    | Form Type             | _        |                                  |
| M0002                                           | 27                       | MC-USMC                     | All       | Production  | L                   | New User             |                       | <u> </u> |                                  |
| Man                                             | ager: Only Red           | quired for UICs with Ass    | ets with  | No Owner    | Inquiry (For Navy   | Use Only)            | YES NO                |          |                                  |
| Will be UIC or<br>Custodian                     | es <del>s</del> Leve     | ls:                         | a the     |             | - 4                 |                      | RESET ACCES           | 3        |                                  |
|                                                 | UPDA                     |                             |           | REPORT      |                     | -> INC               | QUIRY                 |          |                                  |
|                                                 | Level of <i>l</i>        | Access                      | Le        | evel of Ac  | cess                | Level                | of Access             |          |                                  |
| Select                                          | Опе                      | - Sele                      | ct One    |             |                     | Select One           |                       | <u> </u> |                                  |
| Ass                                             | ignment                  | •<br>•                      |           |             |                     |                      | RESET ASSG            |          | Custodian: If<br>UIC Level chect |
| -one p                                          | Actbl                    | UIC                         |           | UIC         |                     | Cus                  | todian                | 71       | the "All" box                    |
|                                                 | M00027                   | All                         | MXXXX     | xx          | AII                 |                      | AI                    | <u>-</u> |                                  |
|                                                 | Actbl                    | UIC                         | _         | UIC         |                     | Cus                  | todian                | -        |                                  |
|                                                 |                          | All                         |           |             | All                 |                      | AII                   | П.       |                                  |
|                                                 |                          |                             |           |             |                     |                      | 1 1                   |          |                                  |
| Add this Role:<br>Choose                        | tem Role                 | Selection:                  |           |             |                     |                      | RESET ROLES           |          |                                  |
| role and select                                 | vant to                  | Role Selectio               | ns        |             | I want to           | Role S               | Selections            |          |                                  |
| Role Selection Add t                            | his Role 💌 P             | roperty Administrator For   | Navy      | <u> </u>    | elect One 💌         |                      |                       |          |                                  |
| Add t                                           | his Role <u> </u>        | Data Inquiry                |           |             | elect One           |                      |                       | -1       |                                  |
| Selec                                           | t One                    | ceport and Porms Generation | оп        |             | elect One           |                      |                       | -1       |                                  |
| Selec                                           | t One                    |                             |           | s           | elect One           |                      |                       |          |                                  |
| Addi                                            | tional                   |                             |           |             |                     |                      |                       | =        |                                  |
| Infor                                           | mation:                  |                             |           |             |                     |                      |                       |          |                                  |
|                                                 | _                        |                             |           | _           |                     |                      |                       |          |                                  |
| Signature:<br>Digitally Sign<br>and date, valid | natures:                 | uired if COIPLis not listed | above     | *if 10 & 0  | CB are the same, o  | nly one signature is | required in 10 field. |          |                                  |
| for 60 days DPAS                                | User:                    |                             |           |             |                     |                      |                       |          |                                  |
| Signa                                           | iture of<br>mation Owner | 1: Un and                   |           |             |                     | Date:                |                       |          |                                  |
| Signa<br>CCB I                                  | iture of<br>Member:      | EX.                         |           |             |                     | Date:                |                       |          |                                  |

Figure B-1 – DPAS Roles Request Form

## Appendix C Catalog Request

Catalog requests are submitted to MCICOM G4 using a Microsoft Excel template (Figure Appendix C-1). Submit catalog request to: MCICOM\_G4\_DPAS@USMC. MIL.

| FSC (Federal Supply Code,<br>4 digit) | NSN/Stock Nbr (13 digit<br>Alpha-Numeric, no da 🐭 | N | omendature | v d v | Mir Name (Required) | Mfr Model Nbr (Requir | Mfr Part Nbr (required for<br>all weapons, identify<br>Caliber) | Type Asset Code-Asset Category C 🖕 | Demil Code | Control Item Inventory<br>Code (CIIC) | IT Device Code (REQUIRED<br>for all NEW IT Aset<br>Category Code) | Menagement Code (ALL<br>OM&S IS CATEGORY A - SE<br>NUMBER MANAGED) | Unit Cost | v | Comments/additional information | v |
|---------------------------------------|---------------------------------------------------|---|------------|-------|---------------------|-----------------------|-----------------------------------------------------------------|------------------------------------|------------|---------------------------------------|-------------------------------------------------------------------|--------------------------------------------------------------------|-----------|---|---------------------------------|---|
|                                       | Ψ                                                 |   |            |       |                     |                       |                                                                 |                                    |            |                                       |                                                                   |                                                                    |           |   |                                 |   |
|                                       |                                                   |   |            |       |                     |                       |                                                                 |                                    |            |                                       |                                                                   |                                                                    |           |   |                                 | _ |
|                                       |                                                   |   |            |       |                     |                       |                                                                 |                                    |            |                                       |                                                                   |                                                                    |           |   |                                 |   |
|                                       |                                                   |   |            |       |                     |                       |                                                                 |                                    |            |                                       |                                                                   |                                                                    |           |   |                                 |   |
|                                       |                                                   |   |            |       |                     |                       |                                                                 |                                    |            |                                       |                                                                   |                                                                    |           |   |                                 |   |
|                                       |                                                   |   |            |       |                     |                       |                                                                 |                                    |            |                                       |                                                                   |                                                                    |           |   |                                 | _ |
|                                       | 1                                                 |   |            |       | 1                   | 1                     |                                                                 |                                    |            |                                       |                                                                   | -                                                                  |           | - |                                 | _ |
|                                       |                                                   |   |            | -     |                     |                       |                                                                 |                                    |            |                                       |                                                                   |                                                                    |           | _ |                                 | - |
|                                       |                                                   |   |            |       | 1                   | 1                     |                                                                 |                                    |            |                                       |                                                                   |                                                                    |           | - |                                 | _ |
|                                       |                                                   |   |            | -     |                     |                       |                                                                 |                                    |            |                                       |                                                                   |                                                                    |           | - |                                 | _ |
|                                       |                                                   |   |            |       | 1                   | 1                     |                                                                 |                                    |            |                                       |                                                                   |                                                                    |           |   |                                 | - |
|                                       |                                                   |   |            |       |                     |                       |                                                                 |                                    |            |                                       |                                                                   |                                                                    |           |   |                                 |   |
|                                       |                                                   |   |            |       |                     |                       |                                                                 |                                    |            |                                       |                                                                   |                                                                    |           |   |                                 |   |
|                                       |                                                   |   |            |       |                     |                       |                                                                 |                                    |            |                                       |                                                                   |                                                                    |           |   |                                 |   |
|                                       |                                                   |   |            |       |                     |                       |                                                                 |                                    |            |                                       |                                                                   |                                                                    |           |   |                                 |   |
|                                       |                                                   |   |            |       |                     |                       |                                                                 |                                    |            |                                       |                                                                   |                                                                    |           |   |                                 |   |
|                                       |                                                   |   |            |       |                     |                       |                                                                 |                                    |            |                                       |                                                                   |                                                                    |           |   |                                 |   |
|                                       |                                                   |   |            |       |                     |                       |                                                                 |                                    |            |                                       |                                                                   | 1                                                                  |           |   |                                 | _ |
|                                       |                                                   |   |            | _     |                     |                       |                                                                 |                                    |            |                                       |                                                                   |                                                                    |           | _ |                                 | _ |
|                                       |                                                   |   |            | -     |                     |                       |                                                                 |                                    |            |                                       |                                                                   |                                                                    |           |   |                                 | _ |
|                                       |                                                   |   |            | -     |                     |                       |                                                                 |                                    |            |                                       |                                                                   |                                                                    |           | _ |                                 | - |
|                                       |                                                   |   |            | -     |                     |                       |                                                                 |                                    |            |                                       |                                                                   |                                                                    |           |   |                                 | _ |
|                                       |                                                   |   |            | -     |                     |                       |                                                                 |                                    |            |                                       |                                                                   |                                                                    |           |   |                                 | - |
|                                       |                                                   |   |            |       |                     |                       |                                                                 |                                    |            |                                       |                                                                   |                                                                    |           |   |                                 | _ |
|                                       |                                                   |   |            |       |                     |                       |                                                                 |                                    |            |                                       |                                                                   |                                                                    |           |   |                                 |   |
|                                       |                                                   |   |            |       |                     |                       |                                                                 |                                    |            |                                       |                                                                   |                                                                    |           |   |                                 | _ |
|                                       |                                                   |   |            |       |                     |                       |                                                                 |                                    |            |                                       |                                                                   |                                                                    |           |   |                                 |   |

Figure C-1 – Microsoft Excel Catalog Request Template

The Microsoft Excel Template can be downloaded from the Regional Assistance SharePoint site:

https://usmc.sharepoint-mil.us/sites/mcicom\_g4\_rap/SitePages/Home.aspx

There are two tabs, the first tab for Catalog Requests and the second tab is Code Descriptions including: FEDERAL SUPPLY CLASS, Demilitarization Code, Type Asset Code-Asset Category Code, Management Code, Control Item Inventory Code (CIIC), Information Technology (IT) Device Class Code.

Required Information:

- 1. FSC Federal Supply Code.
- Stock Number Number assigned to each asset that is unique to a specific catalog within each logistics program. Must be alphanumeric with valid special character(s) \$, -, /, #, &, comma, and period.
- 3. Nomenclature The long identifier of an asset.
- 4. CAGE Code Commercial and Government Entity code provides a standardized method of identifying a given facility at a specific location.
- 5. Manufacturer Name (Required) Name of the entity that made/produced the asset.
- 6. Manufacturer Model Number (Required, not to be confused with Serial Number) A series of numbers and/or letters that is assigned to the asset by the manufacturer.
- 7. Manufacturer Part Number (Required for all weapons, identify Caliber) Created by either the manufacturer or at the local level.
- 8. Type Asset Code-Asset Category Code The category of an asset, notated as a single digit code.
- 9. Demil Code The code that represents instructions for removal of functional or military characteristics of a material item.
- 10. CIIC A one position code that indicates the security classification, security risk or pilferage controls required for storage and transportation of DoD assets.

- 11. IT Device Code (REQUIRED for all NEW IT Asset Category Code) The code that identifies a specific class of IT asset.
- 12. Management Code Indicates the type of property book management maintained for specific stock numbers. This code significantly affects the DPAS fields available and the management of the property. Serialized management requires management by single asset identification, while bulk assets can have multiple assets assigned to a single bulk asset identification.
- 13. Unit Cost Cost of asset requesting to be catalogued.
- 14. Comments/additional information Include any additional information that may be helpful to the cataloging process.

Steps to Completing a Catalog Request:

- 1. Download Catalog Request Excel template.
- 2. Fill out catalog request.
- 3. Annotate instances that may be unique. Such as corrections or updates in the comments/additional information cell and reference specifics in the e-mail submission
- 4. E-mail catalog request to the MCICOM G4 inbox: MCICOM G4 DPAS@usmc.mil
- 5. Follow up with MCICOM G4 about catalog request.

Please provide all information needed to complete the catalog request to ensure completion in a timely manner. Do not copy and paste into a new excel workbook. Utilize the provided Microsoft Excel template.

# Appendix D Condition Codes

Supply condition codes are used to classify materiel in terms of readiness for issue and use or to identify action underway to change the status of materiel. The Condition Code must accurately describe the materiel physical condition. The supply condition codes will constitute the Federal condition codes for utilization program screening and review purpose.

| Code | Value         | Description                                                                                                    |
|------|---------------|----------------------------------------------------------------------------------------------------|
| Α    | Serviceable   | Issuable without qualifications. New, used, repaired or reconditioned material which is serviceable and issuable to all customers without limitation or restrictions. Includes material with more than six months shelf life remaining.                                                                                                    |
| В    | Serviceable   | Issuable with qualifications. New, used, repaired, or reconditioned material, which is serviceable and issuable for its intended purpose, but which is restricted from issue to specific units, activities or geographical areas by reason of its limited usefulness or short service life expectancy. Includes material with three to six months shelf life.                                                                                                    |
| С    | Serviceable   | Priority issue. Items which are serviceable and issuable to selected customers, but which must be issued before Condition Code A and B material to avoid loss as a useable asset. Includes material with less than three months shelf life remaining.                                                                                                    |
| D    | Serviceable   | Test/modification. Serviceable material which requires test, alteration, modification, conversion or disassembly. This does not include items which must be inspected or tested immediately prior to issue.                                                                                                    |
| E    | Unserviceable | Limited restorations. Material which involves only limited expense or effort to restore<br>to serviceable condition and which is accomplished in the storage activity where the<br>stock is located.                                                                                                    |
| F    | Unserviceable | Reparable. Economically reparable material which requires repair, overhaul or reconditioning. Includes reparable items which are radioactively contaminated.                                                                                                    |
| G    | Unserviceable | Incomplete. Material requiring additional parts or components to complete the end item prior to issue.                                                                                                    |
| Η    | Unserviceable | Condemned. Material which has been determined to be unserviceable and does not<br>meet repair criteria; includes condemned items which are radioactively contaminated,<br>Type I shelf life material that has passed the expiration date, and Type II shelf life<br>material that has passed the expiration date and cannot be extended. Do not classify<br>material in Supply Condition H unless it is truly unserviceable and does not meet repair<br>criteria. |
| J    | Suspended     | In stock. Materiel in stock which has been suspended from issue pending condition classification or analysis, where the true condition is not known. Includes shelf-life Type II materiel that has reached the expiration date pending inspection, test or restoration.                                                                                                    |
| К    | Suspended     | Returned. Materiel returned from customers or users and awaiting condition classification.                                                                                                    |
| L    | Suspended     | Litigation. Materiel held pending litigation with contractor or common carrier.                                                                                                    |
| М    | Suspended     | In work. Materiel identified on inventory control record but which has been turned over to a maintenance facility or contractor for processing.                                                                                                    |
| N    | Suspended     | Ammunition emergency. Ammunition stocks suspended from issue except for emergency combat use.                                                                                                    |
| Р    | Unserviceable | Reclaim. Materiel determined to be unserviceable, uneconomically reparable as a result of physical inspection, tear down or engineering decision, item contains serviceable components or assemblies to be reclaimed.                                                                                                    |
| R    | Suspended     | Reclaim-condition. Assets turned in by reclamation activities which do not have the capability (e.g. skills, manpower or test equipment) to determine materiel condition. Actual condition will be determined prior to induction into maintenance activities for repair/modification.                                                                                                    |

| S | Unserviceable | Scrap. Material that has no value except for its basic material content. No stock will be recorded as on hand in condition S. This code is used only on transactions involving chipmonts to Defense Boutilization and Marketing Office (DBMO). Material will not be         |
|---|---------------|----------------------------------------------------------------------------------------------------|
|   |               | transferred to condition code S prior to turn-in to DRMO if materiel is recorded in a supply condition code A through H at the time materiel is determined excess. Materiel identified by National Stock Number (NSN) will not be identified by this supply condition code. |

# Appendix E

## Unique Item Identifier (UII) Codes

All serial accountable assets must be assigned a UII within DPAS. The manufacturer can assign the UII or DPAS assigns the UII. A UII is a permanent two-dimensional data matrix that is encoded with data elements necessary to construct a UII that is globally unique. A commercial UII follows construct standards which are constructed according to approved DoD methods.

| UII<br>Code | Description                                                                                                    |
|-------------|----------------------------------------------------------------------------------------------------|
| ART         | UII is assigned and exists in the IUID Registry, recorded in DPAS and asset is tagged with UII label                                     |
| ANN         | UII is assigned and exists in the IUID Registry, not recorded in DPAS and asset is not tagged with UII label                             |
| ARN         | UII is assigned and exists in the IUID Registry, recorded in DPAS and asset is not tagged with UII label                                 |
| NNN         | Meets criteria, UII is not assigned, not recorded in DPAS, and asset is not tagged with UII label (should not appear on Search Criteria) |
| ANT         | UII is assigned and exists in the IUID Registry, not recorded in DPAS and asset is tagged with a UII label                               |
| DMC         | Asset does not meet criteria for UII labeling (Important: By Default NO UII record is created)                                           |
| NDT         | Not Determined                                                                                                    |

**NOTE:** To review all codes associated with assets within DPAS use the Glossary found in the HELP function within DPAS.

# Appendix F

#### Asset Codes

A code used to identify the type of asset purchase or transferred into DPAS.

| Asset Code | Description                             |
|------------|-----------------------------------------|
| Α          | Internal use software                   |
| A1         | Internal use software in development    |
| В          | Buildings, Improvements and Renovations |
| С          | Construction In Progress                |
| D          | Land and Land Rights                    |
| E          | Improvements to Land                    |
| G          | Assets under capital lease              |
| Н          | Leasehold improvements                  |
| К          | Equipment                               |
| N          | Other Natural Resources                 |
| S          | Other structures and facilities         |
| Т          | National Defense                        |
| V          | Heritage                                |
| W          | Work In Process                         |
| Y          | Other General PP&E                      |

**NOTE:** To review all codes associated with assets within DPAS use the Glossary found in the HELP function within DPAS.

# Appendix G

### Action Codes/Action Type Codes

The Action Code represents the type of action that occurred. The Action Type Code represents the area of DPAS where the action took place. The table below lists the Action Codes and Action Type Codes used in the system.

| Action Code | Action Type Code | Description                                   |
|-------------|------------------|-----------------------------------------------|
| DTNI        | DISP             | Turn-In                                       |
| DTRO        | DISP             | Transfer Out – Outside DPAS                   |
| DSPL        | DISP             | Disposal                                      |
| DLDD        | DISP             | Report of Survey/Lost, Damaged, Destroyed     |
| DSAL        | DISP             | Sales                                         |
| DDNT        | DISP             | Donated (Disposal)                            |
| DAAR        | DISP             | AAR                                           |
| DIAJ        | DISP             | Inventory Adj (Disposal)                      |
| EPRE        | EXCS             | Prenotification                               |
| EXCS        | EXCS             | Excess                                        |
| EWIT        | EXCS             | Withdrawal                                    |
| ITRO        | RCPT             | Transfer In – Outside DPAS                    |
| INPR        | RCPT             | New Procurement                               |
| IAAR        | RCPT             | Administrative Adjustment                     |
| IIAJ        | RCPT             | Inventory Adj (Receipt)                       |
| IFOI        | RCPT             | Found on Installation                         |
| ICFT        | RCPT             | Centrally Funded/Transfer In                  |
| IDNT        | RCPT             | Donated (Receipt)                             |
| ILOI        | RCPT             | In on Loan                                    |
| ILDI        | RCPT             | Create Local Due In                           |
| ITRI        | TRNS             | Transfer In – within DPAS                     |
| DTRI        | TRNS             | Transfer Out – within DPAS                    |
| DTRO        | TRNS             | Depreciation Change                           |
| IDNT        | UPDT             | Donated – Update                              |
| ICFT        | UPDT             | Centrally Funded/Transfer In - Update         |
| IIAJ        | UPDT             | Inventory Adj-Update                          |
| IAAR        | UPDT             | Administrative Adjustment - Update            |
| IFOI        | UPDT             | Found On Installation – Update                |
| INPR        | UPDT             | New Procurement - Update                      |
| ITRO        | UPDT             | Transfer In – Outside DPAS - Update           |
| ITRI        | UPDT             | Transfer In – Within DPAS - Update            |
| CAAR        | UPDT             | Administrative Adjustment – Price Correction  |
| CCFT        | UPDT             | Centrally Funded/Transfer – Price Correction  |
| CDNT        | UPDT             | Donated – Price Correction                    |
| CFOI        | UPDT             | Found on Installation – Price Correction      |
| CIAJ        | UPDT             | Inventory Adjustment – Price Correction       |
| CNPR        | UPDT             | New Procurement – Price Correction            |
| CTRI        | UPDT             | Transfer In – within DPAS – Price Correction  |
| CTRO        | UPDT             | Transfer In – outside DPAS – Price Correction |
| RAAR | UPDT | Administrative Adjustment – Price Revaluation    |
|------|------|--------------------------------------------------|
| RCFT | UPDT | Centrally Funded/Transfer In – Price Revaluation |
| RDNT | UPDT | Donated – Price Revaluation                      |
| RFOI | UPDT | Found On Installation – Price Revaluation        |
| RIAJ | UPDT | Inventory Adjustment – Price Revaluation         |
| RNPR | UPDT | New Procurement – Price Revaluation              |
| RTRI | UPDT | Transfer In – within DPAS – Price Revaluation    |
| RTRO | UPDT | Transfer In – outside DPAS – Price Revaluation   |
| CLOI | UPDT | In On Loan – Price Correction                    |
| RLOI | UPDT | In On Loan – Price Revaluation                   |
| DPRN | UPDT | Depreciation Change                              |
| DPRN | CMPT | Compute Depreciation                             |
| DPGN | UPDT | Depreciation with Gain                           |
| DPTR | UPDT | Depreciation with Transfer                       |

## Appendix H

#### DPAS <-> GCSS-MC Gain/Loss Transaction Crosswalk

Gain/loss adjustment transactions may be inventory, administrative, or miscellaneous in nature and can be processed within approval thresholds. The table below indicates equivalent action codes for gain/loss functions in both DPAS and Global Combat Support System-Marine Corps (GCSS-MC).

| DPAS Type Action<br>Code Equivalent                                           | GCSS-MC<br>Transaction Code                     | Clarified Definition                                                                                                    |  |  |  |  |
|-------------------------------------------------------------------------------|-------------------------------------------------|----------------------------------------------------------------------------------------------------|--|--|--|--|
| IIAJ - Inventory<br>Adjustment (Receipt)                                      | <b>D8A</b> - Inventory Gain<br>Transaction      | Establishing/adding a new record for an asset<br>discovered while conducting a physical inventory<br>resulting in a Inventory Adjustment Receipt. For<br>successful record establishment, an Inventory<br>Report Number is required.                                                                                          |  |  |  |  |
| IAAR -<br>Administrative<br>Adjustment<br>(Receipt)                           | <b>D8B</b> - Administrative<br>Gain Transaction | Establishing/adding a new asset record to perform<br>administrative correction action to DPAS. (e.g. as a<br>result of a policy update/change)                                                                                                    |  |  |  |  |
| IFOI - Found On<br>Installation (Receipt)                                     | <b>D8Z</b> - Miscellaneous<br>Gain Transaction  | Establishing/adding a new record for assets Found<br>On Installation without original KSDs. (Not as a<br>result of conducting a physical inventory)                                                                                                    |  |  |  |  |
| IDNT - Donated<br>(Receipt)                                                   | <b>D8Z</b> - Miscellaneous<br>Gain Transaction  | Establishing/adding a new record for an asset<br>Donated from another organization (DoD/Federal,<br>Non-Gov't agency, etc.)                                                                                                    |  |  |  |  |
| DIAJ - Inventory<br>Adjustment<br>(Disposal)                                  | <b>D9A</b> - Inventory Loss<br>Transaction      | Transaction used after conducting Physical<br>Inventory to indicate that the asset is not located<br>on site but is listed on DPAS generated Inventory<br>Report. This action will book a Loss to make a<br>correction found during Inventory process. To<br>successfully book a Loss, an Inventory Number will<br>be needed. |  |  |  |  |
| DAAR -<br>Administrative<br>Adjustment<br>(Disposal)                          | <b>D9B</b> - Administrative<br>Loss Transaction | Transaction used to make corrective action to the property book (e.g. a policy change impacting DPAS)                                                                                                    |  |  |  |  |
| <b>DLDD</b> - Report of<br>Survey/Lost,<br>Damaged or<br>Destroyed (Disposal) | <b>D9L</b> - Lost Shipment                      | Transaction used when as asset is surveyed, or<br>deemed Lost, Stolen or Missing. ( i.e. DD 200/FLIPL<br>Processed)                                                                                                    |  |  |  |  |
| DDNT - Donated<br>(Disposal)                                                  | <b>D9Z</b> - Miscellaneous<br>Loss Transaction  | Transaction used to when an asset is Donated to<br>organization. (Normally, this should be done<br>through Turning in the asset to DLA Disposition<br>Services)                                                                                                    |  |  |  |  |

# Appendix I

### **Depreciation Period**

| Sample Asset Type                                                                                                    | <b>Recovery Period</b>                | Elaboration                                                                                                    |
|----------------------------------------------------------------------------------------------------|---------------------------------------|----------------------------------------------------------------------------------------------------|
| <ul> <li>Ariel Boom Trucks (Cherry<br/>Pickers)</li> <li>Buses</li> <li>Dump Truck</li> <li>P-19 Fire Trucks</li> <li>Suction Trucks</li> <li>Tractor Trailer</li> <li>Trash Trucks</li> <li>Vans</li> <li>Telecommunication<br/>Equipment</li> </ul>                                                                                            | 5 - year<br>depreciation<br>schedule  | Vehicles and Heavy Trucks are depreciated<br>over 5 years                                                                      |
| <ul> <li>VTC Equipment</li> <li>Digital Cameras</li> <li>Security Cameras/Systems</li> <li>Installation<br/>Communications<br/>Equipment</li> </ul>                                                                                                    | 5 - year<br>depreciation<br>schedule  | Computers, ADP Systems and Hardware,<br>Radio and Television Broadcasting<br>Equipment and Software depreciate over 5<br>years |
| <ul> <li>Balers, Tie</li> <li>Bulldozers</li> <li>Carousel, Warehouse</li> <li>Excavators</li> <li>Forklifts</li> <li>Hydraulic Platforms</li> <li>Snow Blowers</li> <li>Sweeper (Street/Runway)</li> <li>Tractors</li> <li>Storage Tanks<br/>(above/below ground)</li> <li>Boats: Dive and Rescue,<br/>Patrol, Utility, Oil Skimmers</li> </ul> | 10 – year<br>depreciation<br>schedule | Machines & Equipment are depreciated over 10 -year periods                                                                     |
| <ul> <li>Vessels</li> <li>Tugs</li> <li>Barges</li> <li>Similar Water<br/>Transportation Equipment<br/>(Non-ME Vessels/Ships)</li> </ul>                                                                                                    | 20 – year<br>depreciation<br>schedule | Generally reserved for real property                                                                                           |

# Appendix J

# DPAS Mass Asset Receiving Upload Template

| 14 | А   | В        | C               | D          | E             | F                 | G        | н            | 1               | 1             | K              | L                 |     | M | N 🔺 |
|----|-----|----------|-----------------|------------|---------------|-------------------|----------|--------------|-----------------|---------------|----------------|-------------------|-----|---|-----|
| 1  | Row | Asset ID | Asset ID Prefix | Serial Nbr | Custodian Nbr | Sub Custodian Nbr | Location | Sub Location | Authn LIN/TAMCN | Paragraph Nbr | DOD Serial Nbr | Inv by Serial Nbr | UII |   |     |
| 2  |     |          |                 |            |               |                   |          |              |                 |               |                | N                 |     |   |     |
| 3  |     | 2        |                 |            |               |                   |          |              |                 |               |                | N                 |     |   |     |
| 4  |     | 3        |                 |            |               |                   |          |              |                 |               |                | N                 |     |   |     |
| 5  |     | 1        |                 |            |               |                   |          |              |                 |               |                | N                 |     |   |     |
| 6  | 3   | 5        |                 |            |               |                   |          |              |                 |               |                | N                 |     |   |     |
| 7  | 1   | 5        |                 |            |               |                   |          |              |                 |               |                | N                 |     |   |     |
| 8  |     | 7        |                 |            |               |                   |          |              |                 |               |                | N                 |     |   |     |
| 9  |     | 3        |                 |            |               |                   |          |              |                 |               |                | N                 |     |   |     |
| 10 |     | 9        |                 |            |               |                   |          |              |                 |               |                | N                 |     |   |     |

This form can be utilized to upload multiple assets in one step. Complete the required information and return section 4.1 to continue receiving for minor/sub-minor property:

- Asset ID
- Asset ID Prefix \*
- Serial Nbr \*
- Custodian Nbr \* (only one custodian can be added per upload)
- Sub Custodian Nbr
- Location \*
- Sub Location
- Authn LIN/TAMCN
- Paragraph Nbr
- DOD Serial Nbr
- Inv by Serial Nbr
- UII

Required fields \*

## Appendix K

## DPAS Acronyms/Abbreviations Listing

| Abbreviation/Acronym | Definition                                                        |  |
|----------------------|-------------------------------------------------------------------|--|
| AIO                  | Alternate Information Owner                                       |  |
| ASN                  | Allotment Serial Number                                           |  |
| Acq Cost             | Acquisition Cost                                                  |  |
| Acq Dt               | Acquisition Date                                                  |  |
| Acq Price            | Acquisition Price                                                 |  |
| Actbl UIC            | Accountable Unit Identification Code                              |  |
| ADC I&L (LF)         | Assistant Deputy Commandant Installation and Logistics Facilities |  |
|                      | and Services Division                                             |  |
| Asset Cd             | Asset Code                                                        |  |
| Asset Sts            | Asset Status                                                      |  |
| CAC                  | Common Access Card                                                |  |
| CAGE Cd              | Commercial and Government Entity Code                             |  |
| CAR                  | Custodian Asset Report                                            |  |
| CIIC                 | Control Item Inventory Code                                       |  |
| CIR                  | Custodian Inventory Report                                        |  |
| CLIN                 | Contract Line Item Number                                         |  |
| Cntr/PO Nbr          | Contract/Purchase Order Number                                    |  |
| Cond Cd              | Condition Code                                                    |  |
| Cptl Cd              | Capital Code                                                      |  |
| Custodian Nbr        | Custodian Number                                                  |  |
| Deprn Period         | Depreciation Period                                               |  |
| DISA                 | Defense Information Systems Agency                                |  |
| Doc Nbr              | Document Number                                                   |  |
| Doc Nbr Typ          | Document Number Type                                              |  |
| DoD                  | Department of Defense                                             |  |
| DoDAAC               | Department of Defense Activity Address Code                       |  |
| DPAS                 | Defense Property Accountability System                            |  |
| DSN                  | Defense Switched Network                                          |  |
| EDI/PI               | Electronic Data Interchange Personal Identifier                   |  |
| Eff Dt               | Effective Date                                                    |  |
| Estbd Dt             | Established Date                                                  |  |
| Estimated Dlvy Dt    | Estimated Delivery Date                                           |  |
| Exp Cd               | Expense Code                                                      |  |
| FSC                  | Federal Supply Code                                               |  |
| Fund Cd              | Fund Code                                                         |  |
| GCSS-MC              | Global Combat Support System-Marine Corps                         |  |
| Gen Rpt              | Generate Report                                                   |  |

| GFP               | Government Furnished Property        |  |  |  |
|-------------------|--------------------------------------|--|--|--|
| GME               | Garrison Mobile Equipment            |  |  |  |
| GP                | Garrison Property                    |  |  |  |
| IT                | Information Technology               |  |  |  |
| 10                | Information Owner                    |  |  |  |
| Inv               | Inventory                            |  |  |  |
| Init Inventory    | Initial Inventory                    |  |  |  |
| Inv Loc           | Inventory Location                   |  |  |  |
| Inv Nbr           | Inventory Number                     |  |  |  |
| Inv User Id       | Inventory User Identification        |  |  |  |
| Item Desc         | Item Description                     |  |  |  |
| IUS               | Internal Use Software                |  |  |  |
| KSD               | Key Supporting Documentation         |  |  |  |
| Last Inv Dt       | Last Inventory Date                  |  |  |  |
| Last Tran Dt      | Last Transaction Date                |  |  |  |
| LOA               | Line of Accounting                   |  |  |  |
| Loc               | Location                             |  |  |  |
| Loc Field         | Location Field                       |  |  |  |
| Local Rcpt Dt     | Local Receipt Date                   |  |  |  |
| Lot Nbr           | Lot Number                           |  |  |  |
| Maj Custodian Nbr | Major Custodian Number               |  |  |  |
| Mfr Data          | Manufacturer Data                    |  |  |  |
| Mfr Model Nbr     | Manufacturer Model Number            |  |  |  |
| Mfr Name          | Manufacturer Name                    |  |  |  |
| Mfr Part Nbr      | Manufacturer Part Number             |  |  |  |
| Mfr Yr            | Manufacturer Year                    |  |  |  |
| NAC               | National Agency Check                |  |  |  |
| NACI              | National Agency Check with Inquiries |  |  |  |
| NAVMC             | Navy Marine Corps                    |  |  |  |
| Next Initilz Dt   | Next Initialization Date             |  |  |  |
| NIIN              | National Item Identification Number  |  |  |  |
| Non-Actbl         | Non-Accountable                      |  |  |  |
| OM&S              | Operating Materials and Supplies     |  |  |  |
| Origl In Svc dt   | Original In-Service Date             |  |  |  |
| PDF               | Portable Document Format             |  |  |  |
| Pending Tran      | Pending Transaction                  |  |  |  |
| Qty               | Quantity                             |  |  |  |
| Range Desc        | Range Description                    |  |  |  |
| Rcvd By           | Received By                          |  |  |  |
| Rpt Category      | Report Category                      |  |  |  |
| Rpt Format        | Report Format                        |  |  |  |

| Rpt ld               | Report Identification                 |  |  |  |
|----------------------|---------------------------------------|--|--|--|
| SAAR                 | System Authorization Access Request   |  |  |  |
| Sched Cmpltn Dt      | Scheduled Completion Date             |  |  |  |
| Schedule Compltn Dt  | Schedule Completion Date              |  |  |  |
| Serial Nbr           | Serial Number                         |  |  |  |
| Shipment Dt          | Shipment Date                         |  |  |  |
| Sort Seq             | Sort Sequence                         |  |  |  |
| SSBI                 | Single Scope Background Investigation |  |  |  |
| Stock Nbr            | Stock Number                          |  |  |  |
| Sub Loc              | Sub Location                          |  |  |  |
| Svc Dt               | Service Date                          |  |  |  |
| Sys Id               | System Identification                 |  |  |  |
| Tran Qty             | Transaction Quantity                  |  |  |  |
| UIC                  | Unit Identification Code              |  |  |  |
| UIC                  | Unit Identification Code              |  |  |  |
| UII                  | Unique Item Identifier                |  |  |  |
| UII Sts Cd           | Unique Item Identifier Status Code    |  |  |  |
| Update Inv Hdr Dates | Update Inventory Header Dates         |  |  |  |
| User Id              | User Identification                   |  |  |  |
| USMC                 | Unite States Marine Corps             |  |  |  |
| VIN                  | Vehicle Identification Number         |  |  |  |